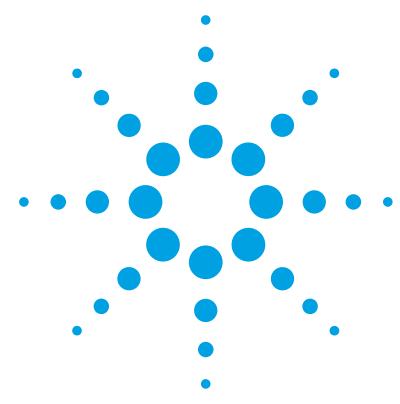

## MassHunter Forensics and Toxicology PCD or PCDL

## **Quick Start Guide**

What is the MassHunter Forensics and Toxicology PCD or PCDL? 3 PCD 3 Broecker, Herre & Pragst PCDL 4 Kit Contents 5 Where to find more information 7 Before You Begin 8 Installation 8 Required reagents and parts (to run test mix) 9 Alternative configuration 9 Running the Test Mix 10 To run the Checkout Mix 11 To bypass mixer and damper 14 Using MassHunter Qualitative Analysis to Identify Compounds 16 To identify compounds using the MassHunter Qualitative Analysis program 16 To identify spectrum peaks using the MassHunter Qualitative Analysis program (PCDL only) 16 Familiarization Exercises - Compound Search 17 Exercise 1. Process and interpret data with Find by Formula 18 Exercise 2. Process and interpret data with Defined Extracted Ion Chromatograms 25 Exercise 3. Process and interpret data with Find by Molecular Feature Extractor 28 Exercise 4. Process data automatically using Worklist Automation 32 To develop a custom PCD or PCDL 35 Familiarization Exercises - Targeted MS/MS Analysis with Identification by Library Search 36 Exercise 1. Set up the targeted MS/MS method 37

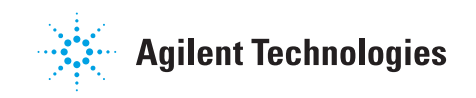

Exercise 2. Process the data 42
Exercise 3. Automate the process with worklist actions 51
Familiarization Exercises - Auto MS/MS Analysis with Identification by Library Search 54
Exercise 1. Learn about the content of an Auto MS/MS data file 54
Exercise 2. Optimize the number of data points 60
Exercise 3. Process the data and automate 62
Reference 67
Checkout Mix Content 67
Forensics and Toxicology LC Parameters 68
Forensics and Toxicology LC/MS Parameters 70
Forward vs. Reverse Library Search 74

## What is the MassHunter Forensics and Toxicology PCD or PCDL?

The MassHunter Forensics and Toxicology Personal Compound Database (PCD) and the accurate mass Personal Compound Database and Library (PCDL), along with the included methods and example test mix data, lets you screen analytes of forensic and toxicological interest in a single LC/MS analysis.

The G6855AA or G3876AA Forensics and Toxicology PCD or PCDL Kit also includes the column and test mix to acquire example data. The search is done using the MassHunter Forensics and Toxicology PCD or the MassHunter Forensics and Toxicology PCDL.

The PCDL contains accurate mass MS/MS spectra for some compounds, in addition to accurate mass information for all compounds in the PCD.

### PCD

The PCD lets you screen over 9000 analytes all in a single LC/MS analysis.

The MassHunter Forensics and Toxicology PCD kit helps minimize method development time for your analysis. The database stores accurate mass values, as well as retention time values and other information that you add to compounds in the database. Subsets of the database can also be created. These subsets can contain different lists of compounds which have different retention times associated with them, allowing the database collection to be tailored to the specific needs of your laboratory.

The high mass accuracy of the Agilent time-of-flight (TOF) and tandem quadrupole time-of-flight (Q-TOF) LC/MS instrument provides the capability to screen and identify all compounds in the database that are detected by their exact mass and retention time (if known). Retention times can be a search criterion specified as not required (non-targeted screen), as optional providing a targeted and non-targeted forensic and toxicological screen, or required (targeted screen only).

## Broecker, Herre & Pragst PCDL

The *Broecker*, *Herre & Pragst* Forensics and Toxicology PCDL lets you screen 9000 analytes with accurate mass database and/or perform a compound library search for over 3500 compounds. The MassHunter Forensics and Toxicology PCDL kit helps minimize method development time for your analysis.

The master Forensics and Toxicology *Broecker*, *Herre & Pragst* PCDL can be used as is, or as the basis of your own customized PCDL. Your customized PCDL can store the retention times for compounds you analyze. You can add, remove and change the compounds in your PCDL to meet the specific needs of your laboratory and your analyses. You can also add your own spectra to your customized PCDL, in addition to those provided in the master PCDL. With MassHunter Qualitative Analysis B.07.00, you can run a database search to identify compounds, and then send the MS/MS spectra to your customized PCDL. You can also filter spectral noise and correct the product ions to their theoretical accurate mass.

The high mass accuracy of the Agilent tandem quadrupole time-of-flight (Q-TOF) LC/MS instrument provides the capability to screen all compounds in the library that are detected by their exact mass and retention time (if known). Searching the library can then identify the compounds found by comparison to their accurate product ion mass spectra. Retention times can be a search criterion specified as not required (non-targeted screen), as optional providing a targeted and non-targeted forensic and toxicological screen, or required (targeted screen only). With the Q-TOF, detection of unknowns (compounds not in the library), and identification using the MS/MS spectra, is also possible.

## **Kit Contents**

## Quick StartMassHunter Forensics and Toxicology PCD or PCDL Quick Start GuideThe QuickGuidesStart Guide gives an overview of the MassHunter Forensics and Toxicology<br/>PCD or PCDL and tells you how to use it.The Quick

**MassHunter Personal Compound Database and Library Manager Quick Start Guide** The Quick Start Guide gives you an overview of the MassHunter Personal Compound Database and Library Manager and tells you how to use it with the MassHunter Forensics and Toxicology PCD or PCDL.

Installation and Supplemental Discs

Each kit includes the MassHunter Personal Compound Database and
 Library Manager disc. Each kit also contains either the MassHunter
 MassHunter Forensics and Toxicology PCD disc or the MassHunter
 Forensics and Toxicology PCDL disc.

MassHunter Forensics and Toxicology PCD or PCDL disc This disc contains:

- MassHunter Forensics and Toxicology PCD (ForTox\_AM\_PCD.cdb) or MassHunter Forensics and Toxicology PCDL (ForTox\_AM\_PCDL.cdb)
- Test Mix database:
  - ForTox\_Std.cdb
- MassHunter Forensics and Toxicology PCD or PCDL Quick Start Guide (PDF)
- Technical notes
- Application notes

**Kit Contents** 

- TOF/Q-TOF LC/MS methods to run and analyze the test mix:
  - ForTox\_TestMix\_MS.m
     TOF/Q-TOF acquisition method for MS-only analysis (positive mode)
  - ForTox\_TestMix\_MS\_DA.m
     TOF/Q-TOF data analysis method for MS-only analysis
  - ForTox\_TestMix\_TMSMS.m
     Q-TOF acquisition method for targeted MS/MS analysis
  - ForTox\_TestMix\_TMSMS\_DA.m
    - Q-TOF data analysis method for targeted MS/MS analysis
  - ForTox\_TestMix\_AMSMS.m
     Q-TOF acquisition method for auto MS/MS analysis
  - ForTox\_TestMix\_AMSMS\_DA.m
    - Q-TOF data analysis method for auto MS/MS analysis
- Example data files:
  - ForTox\_TestMix\_MS.d
  - ForTox\_TestMix\_TMSMS.d
  - ForTox\_TestMix\_AMSMS.d
- Example reports
- MassHunter Forensics and Toxicology PCD or PCDL Comprehensive Test Mix *Method Setup Guide*

MassHunter Personal Compound Database and Library Manager disc This disc contains:

- MassHunter Personal Compound Database and Library Manager
- MassHunter Personal Compound Database and Library Manager Quick Start Guide (PDF)
- Software license agreements
- Example data

**Other Parts** If you purchase the G6855AA or G3876AA Forensics and Toxicology PCD or PCDL Kit, you also receive these parts.

**ZORBAX LC Column (p/n 959757-902)** Eclipse Plus C18, 2.1 mm × 50 mm, 1.8 μm.

**ZORBAX LC Column (p/n 959758-902)** Eclipse Plus C18, 2.1 mm × 100 mm, 1.8 μm.

**Poroshell 120 Column (p/n 693775-902)** EC-C18, 2.1 mm × 150 mm, 2.7 μm.

**LC/MS Forensic/Toxicology Checkout Test Mix (p/n 5190-0556)** Test mix containing 13 analytes of interest for your test runs. The contents are listed in "Checkout Mix Content" on page 67.

### Where to find more information

**Application Notes and Publications** You can find information about the MassHunter Forensics and Toxicology PCD or PCDL in the application notes and publications included on the MassHunter Forensics and Toxicology PCD or PCDL disc.

Go to http://www.chem.agilent.com/ for the most current information on Agilent products.

## **Before You Begin**

## Installation

#### To run the test mix

- **1** Check that the Agilent 1200 Infinity Series LC is properly installed and verified.
- **2** On the Agilent 1200 Series Binary Pump SL, check that the mixer and damper are bypassed. See "To bypass mixer and damper" on page 14 for details.
- **3** Check that the 6500 Series LC/MS (PCD or PCDL) or 6200 Series LC/MS (PCD only) is properly installed and verified.

#### To do compound and library searches

- **1** Check that the following programs are properly installed:
  - MassHunter Data Acquisition B.05.00 or higher
  - MassHunter Qualitative Analysis B.07.00 or higher
- 2 Install the MassHunter Personal Compound Database and Library Manager. Refer to the MassHunter Personal Compound Database and Library Manager Quick Start Guide.
- **3** Install the MassHunter Forensics and Toxicology PCD or PCDL:
  - **a** Insert the database disc into the disc drive.
  - **b** In the welcome screen, click **Forensics and Toxicology PCD** (or **PCDL**) **Installation**.
  - **c** Read the instructions to install the database, then click the command to install the MassHunter Forensics and Toxicology PCD or PCDL and the Test Mix PCDL.
- **4** Copy the methods from the MassHunter Forensics and Toxicology PCD or PCDL disc to the **MassHunter\Methods** folder on your computer.

## Required reagents and parts (to run test mix)

- Methanol, highest purity
- 5M Ammonium Formate (p/n G1946-85021)
- Formic acid, highest purity (Agilent p/n G1946-85201 or equivalent)
- ZORBAX LC Column (p/n 959758-902)

## **Alternative configuration**

The sample methods and data files from the test mix are all based on the configuration described in the installation instructions. Any Agilent Q-TOF LC/MS instrument configuration can be used for library search screening and identification, but not all configurations have been tested. No retention times are provided with the library. You can create as many custom libraries as you need for your use. These libraries can be named to distinguish your chromatographic conditions and the matrices for which they are intended.

### **Running the Test Mix**

Do the steps in this section if you purchased the G6855AA or G3876AA Forensics and Toxicology PCD or PCDL Kit, and you want to run the test mix to collect example data. Otherwise, use the example data that is included with the PCD or PCDL disc to do the exercises in this guide.

The sample data files provided in the MassHunter Forensics and Toxicology PCD or PCDL disc were acquired with the test mix on a system with the LC/MS system configured as described in "Installation" on page 8. Along with the sample data files are the methods with which these data files were acquired. If you review the acquisition method and sample data, you will get a sense of the data acquisition, data processing, and result interpretation you will encounter while using the MassHunter Forensics and Toxicology PCD or PCDL.

To review the Data Acquisition methods, use the MassHunter Data Acquisition program to open these method files:

- ForTox\_TestMix\_MS.m for compound searches
- ForTox\_TestMix\_TMSMS.m (targeted MS/MS), or ForTox\_TestMix\_AMSMS.m (auto MS/MS) for library searches (Q-TOF only)

The following Data Acquisition settings for the test mix are listed:

- Data Acquisition method information
- Q-TOF LC/MS settings
- Wellplate sampler settings
- Binary pump settings
- Thermostatted column compartment settings

Note that the method uses two reference ions, which are dispensed from reference bottle A of the calibration delivery system. The two compounds used are from the API-TOF Reference Mass Solution (p/n G1969-85001) and are purine and HP-0921. Prepare the reference ion solution as recommended in the installation guide for your instrument. *Do not use the trifluoracetic acid (TFA) found in the reference kit.* 

If you previously used TFA in your calibrant, make sure little or no TFA signal remains.

### To run the Checkout Mix

Run the LC/MS Forensic/Toxicology Checkout Test Mix (p/n 5190-0556) to get a better idea of how the database kit will work for you.

1 Do a check tune to verify that the instrument operates properly.

Refer to the *Agilent 6200 Series TOF and 6500 Series Q-TOF LC/MS System Quick Start Guide* for instructions to tune the instrument.

**2** Prepare the Checkout Mix.

The concentration of the Checkout Mix stock solution is 100  $\mu g/mL$  (100 ppm).

**a** Dilute 10  $\mu$ L of the stock solution to 1.0 mL with 10% MeOH:H<sub>2</sub>O to create the final solution concentration of 1  $\mu$ g/mL (1 ppm).

For more accurate results, and if conservation of sample is not a concern, dilute 100  $\mu L$  of the stock solution to 10.0 mL of solvent instead.

**b** Transfer 1 mL of the final sample solution to a standard 2-mL sample vial for analysis.

The final solution is a  $1 \,\mu g/mL (1 \text{ ppm})$  working solution.

# For some instrument models, this sample concentration is too high. If you consistently see "saturated" warnings listed for some compounds, or if "\*" indicators appear routinely above mass peaks in spectra, dilute the sample again by a factor of 10 or more, and inject the diluted sample.

- **3** Prepare mobile phases A and B.
  - A= 5 mM ammonium formate in 0.01% formic acid in water
  - B= 0.01% formic acid in methanol
- **4** Verify the system configuration.

The checkout method uses the system configuration listed in the next table. If your system deviates from this configuration, adjust the method as needed. Refer to the *Method Setup Guide* for the Comprehensive Test Mix that is included on the Installation Disc. Set the LC parameters according to "Forensics and Toxicology LC Parameters" on page 68.

|                                   | Column                                                                                                    | ZORBAX LC Column (p/n 959758-902), Eclipse<br>Plus C18, 2.1 mm × 100 mm, 1.8 μm.                                                                                                    |  |
|-----------------------------------|----------------------------------------------------------------------------------------------------|----------------------------------------------------------------------------------------------------|--|
|                                   | Wellplate Sampler<br>Pump                                                                                                    | h-ALS-SL+, model# G1367C<br>Binary Pump – SL, Model 1312B                                                                                                    |  |
|                                   | Column Compartmen                                                                                                    | If you are using a 1260 Binary Pump, you need to<br>configure with damper and mixer bypassed. See<br>"To bypass mixer and damper" on page 14<br>nt Column – SL, Model G1316C or similar                                                                                                    |  |
| 5                                 | Load the Checkout M                                                                                                    | ix method ForTox_TestMix_MS.m.                                                                                                    |  |
| 6                                 | Check that your meth                                                                                                    | nod is set up to make a 2 $\mu$ L injection.                                                                                                    |  |
| 7                                 | Click <b>Sample &gt; Run</b><br>multiple injections.                                                                                                    | to do a single sample run, or create a worklist to make                                                                                                    |  |
| 8                                 | If you do not see all t                                                                                                    | he peaks after you process your data:                                                                                                    |  |
|                                   | a Extend your Stop                                                                                                    | time in the method to 12 minutes.                                                                                                    |  |
|                                   | <b>b</b> Check that you de counts, and that the $m/z$ values.                                                                                                    | tect both reference ions between 10,000 and 100,000 neir $m/z$ values are within a few mDa of the expected                                                                                                    |  |
|                                   | <b>c</b> Make sure your sy                                                                                                    | stem is tuned and calibrated correctly.                                                                                                    |  |
|                                   | <b>d</b> Run the Checkout                                                                                                    | Mix again.                                                                                                    |  |
|                                   | This will not affect your results but will show if retention times are different<br>on your system. There are a number of reasons your retention times can<br>change from those determined by Agilent, such as different instrument<br>delay volume, dead volumes or configuration. |                                                                                                    |  |
| Re<br>12<br>the<br>da<br>mu<br>Se | etention times collected v<br>90 Infinity LC binary pum<br>e ForTox_Std database w<br>Ita with an 1290 Infinity L<br>ust change the retention<br>are "Forensics and Toxicol                                                                                                    | with a 1260 Infinity LC binary pump are longer than with the<br>p because of different delay volumes. The retention times in<br>ere collected on a 1260 Infinity LC binary pump. If you collect<br>C binary pump to use with the Familiarization Exercises, you<br>times in the ForTox_Std database to match those in your data.<br>bgy LC Parameters" on page 68. |  |

NOTE

#### For Library Searches (with PCDL)

9 Run the test mix again with the methods ForTox\_TestMix\_TMSMS.m and ForTox\_TestMix\_AMSMS.m.

When you run the test mix with these methods, a workflow is simulated for the screening and identification of toxins using library searching. See the application note *Toxicological Screening with the Agilent LC/MS-QTOF* and the Personal Compound Database and Library using the "Broecker, Herre and Pragst" Accurate Mass Spectral Library (p/n 5590-6419EN).

## To bypass mixer and damper

You only need to bypass the mixer and damper if you have a G1312B Agilent 1260 Infinity Binary Pump.

The Binary Pump SL is delivered in standard configuration (damper and mixer connected). This step shows how to bypass the damper and mixer and convert the pump to low delay volume mode.

Configurations where only the damper or the mixer is disconnected while the other part is still in line are not supported by Agilent Technologies.

**Tools required** • Wrench, 1/4-inch x 5/16-inch (p/n 8710-0510)

- Wrench, open end, 14-mm (p/n 8710-1924)
- Hex Driver, 1/4-inch, slitted (p/n 5023-0240)

## Preparations for this procedure

• Turn the flow off.

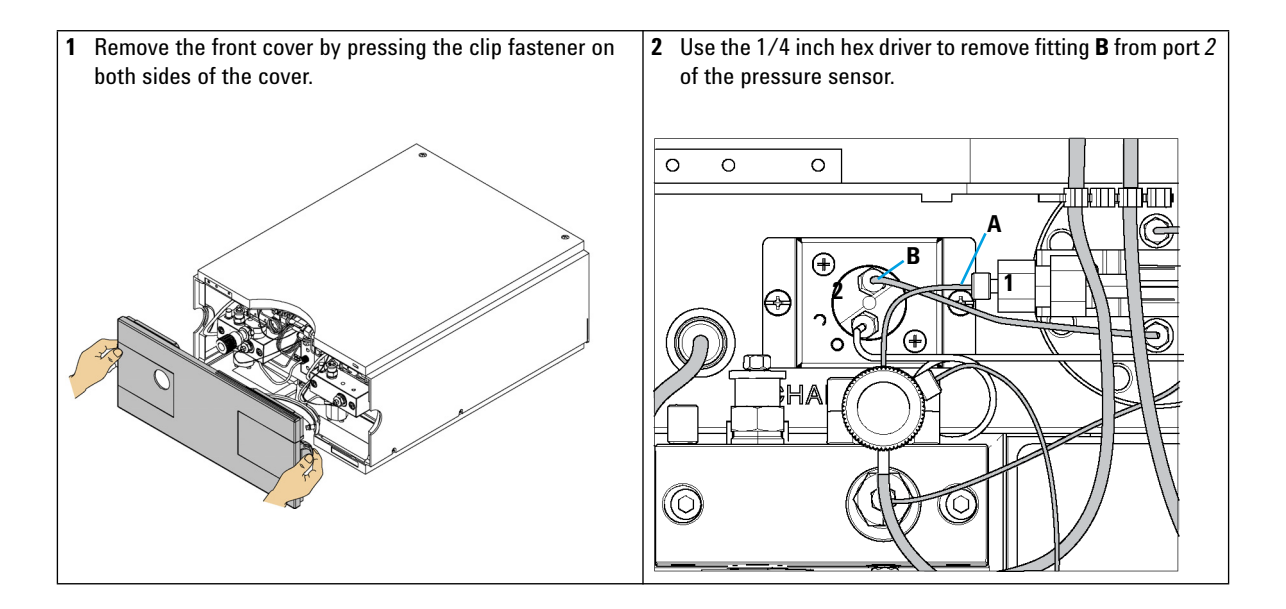

• Flush the system (water if buffers were used, otherwise IPA).

To bypass mixer and damper

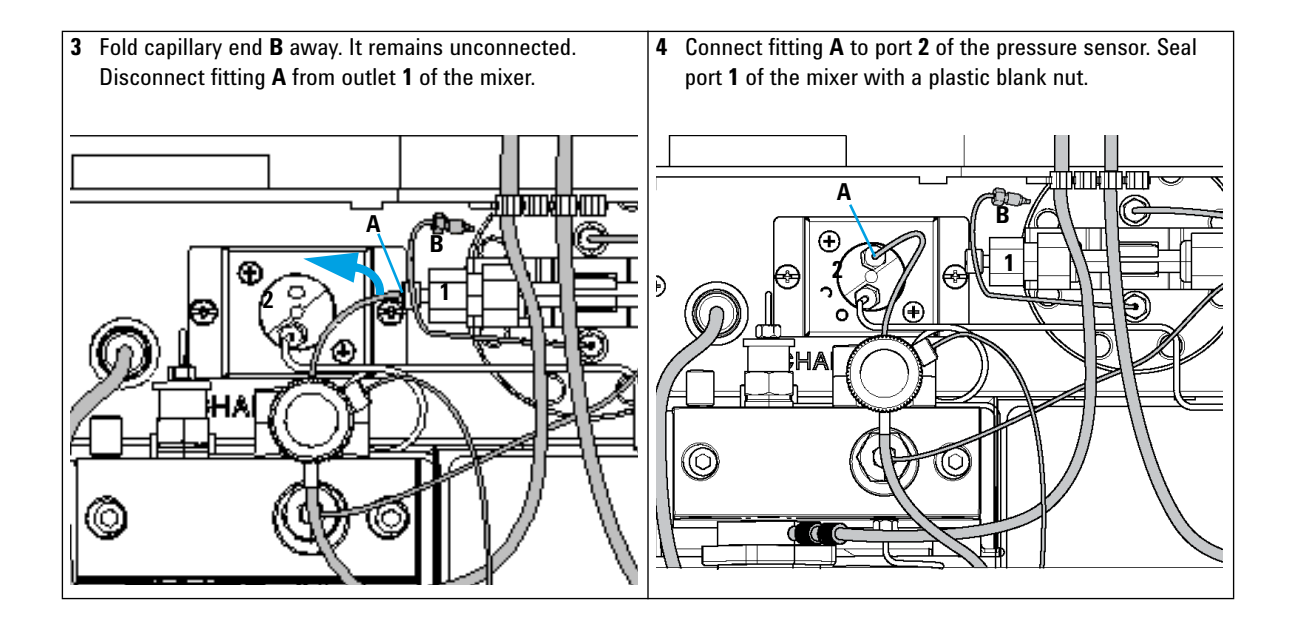

## **Using MassHunter Qualitative Analysis to Identify Compounds**

## To identify compounds using the MassHunter Qualitative Analysis program

- To search the PCD or PCDL to identify compounds (with or without retention times), refer to the online Help for **Identifying Compounds > Search database for a compound**.
- To search the PCD or PCDL to identify compounds from spectrum peaks, refer to the online Help for **Spectrum Tasks > Search database from a spectrum**.

## To identify spectrum peaks using the MassHunter Qualitative Analysis program (PCDL only)

- To search the PCDL to identify compounds, refer to the online Help for **Identifying Compounds > Search accurate mass library for compounds**.
- To search the PCDL for spectra, refer to the online Help for **Spectrum Tasks > Search accurate mass library for spectra**.

The exercises in this section can be done with a TOF or Q-TOF LC/MS, with the MassHunter Forensics and Toxicology PCD or PCDL.

Three exercises are described in this topic to do a compound search. The recommended process is described in "Exercise 1. Process and interpret data with Find by Formula" on page 18.

Isomeric compounds are identified during routine LC/MS by injecting an authentic sample of each isomer and determining its retention time under the chromatographic conditions used for the analysis. The retention time is needed for identification in cases where the MS-MS spectra of these isomers are very similar. The LC/MS Forensic/Toxicology Checkout Test Mix (p/n 5190-0556) contains three sets of isomers:

- Morphine and Hydromorphone
- Codeine and Hydrocodone
- Methamphetamine and Phentermine

The elution order of the compounds in the Checkout Test Mix have been determined using the Eclipse Plus C18 column and mobile phases specified in the "To run the Checkout Mix" on page 11. The expected elution order is:

- Morphine
- Hydromorphone
- Codeine
- Hydrocodone
- Methamphetamine
- MDMA/Methylendioxymethamphetamine
- Phentermine
- Benzoylecgonine
- PCP/Phencyclidine
- Trazodone
- Carisoprodol
- Alprazolam
- Diazepam

**Exercise 1. Process and interpret data with Find by Formula** 

Note that depending on the delay volume the compounds Methamphetamine and MDMA can co-elute (1290 Infinity LC pump) or separate slightly (1260 Infinity LC pump).

### Exercise 1. Process and interpret data with Find by Formula

Before you begin, copy the custom database ForTox\_Std.cdb to D:\MassHunter\PCDL\, or wherever MassHunter databases are stored.

Use the data file found in the **Example Data** folder on the MassHunter Forensics and Toxicology PCD or PCDL disc. If you have the G6855AA or G3876AA Forensics and Toxicology PCD or PCDL Kit and you ran the test mix (see "To run the Checkout Mix" on page 11), you can use the data file that you acquired. Your results may differ slightly.

| Steps |                                                      | Detailed Instructions |                                                                                                    | Comments |  |
|-------|------------------------------------------------------|-----------------------|----------------------------------------------------------------------------------------------------|----------|--|
| 1     | Process the data file for the positive ion test mix. |                       | Open the Agilent MassHunter Qualitative Analysis program.                                                                                        |          |  |
|       | Open the data file.                                  |                       | Click <b>Cancel</b> if you are asked to open a data file.                                                                                        |          |  |
|       |                                                      | b<br>c<br>d           | Process the data file for the positive ion<br>test mix:<br>Load the method<br>ForTox_TestMix_MS_DA.m.<br>Open the data file ForTox_TestMix_MS.d. |          |  |
|       |                                                      | u                     | See Figure 1.                                                                                                    |          |  |

Exercise 1. Process and interpret data with Find by Formula

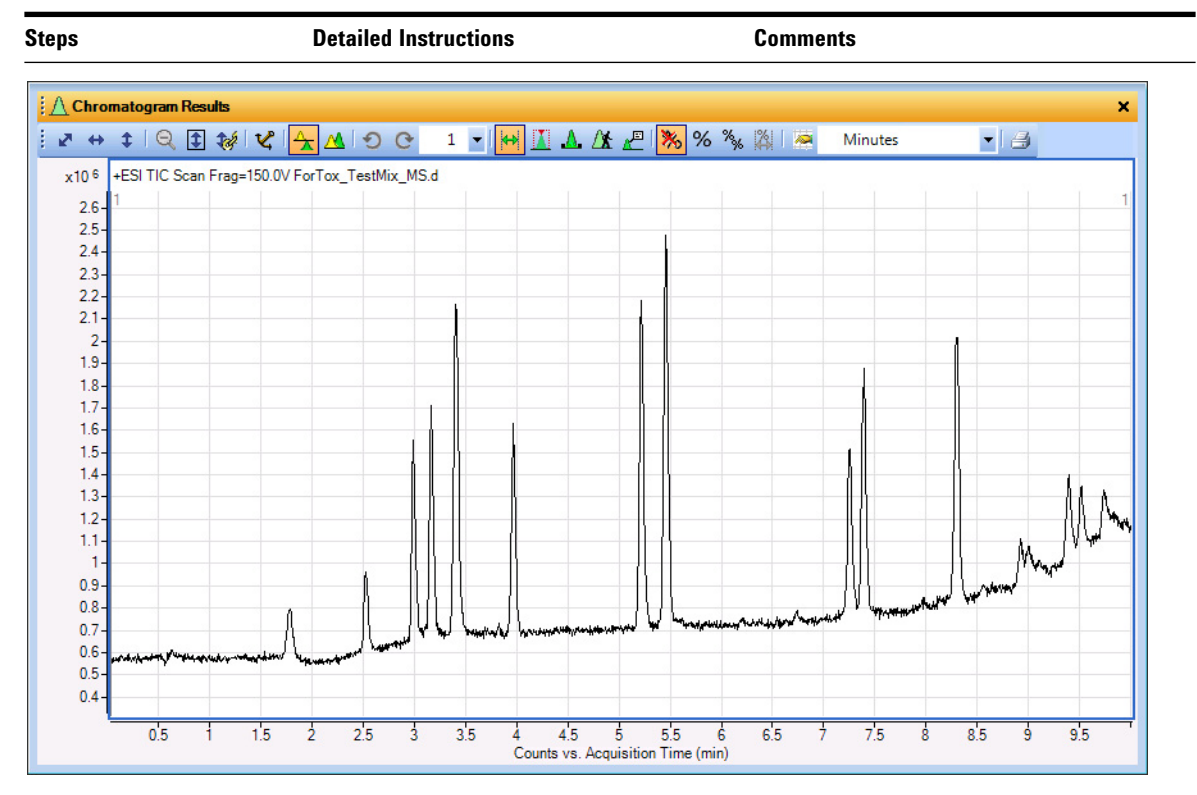

Figure 1 Example Test Mix Total Ion Chromatogram

2 Review the method to become familiar with the settings for Find by Formula. Use the database ForTox\_Std.cdb.

- a Locate the Find Compounds by Formula
   > Options section in the Method Explorer.
- **b** Select the custom database **ForTox Std.cdb** . See Figure 2.
- c Review the settings in this method to become familiar with peak detection, mass tolerances and other settings. If needed, adjust for specific matrices.

The technical note *Forensics and Toxicology Personal Compound Database and Library for Screening and Identification: the Broecker, Herre and Pragst PCDL Accurate Mass Spectral Library* (p/n 5990-6450EN) included on the MassHunter Forensics and Toxicology PCD or PCDL disc describes how to create a custom database, and to add retention times for your compounds and chromatographic conditions to the database.

**Exercise 1. Process and interpret data with Find by Formula** 

| Method Explorer: ForTox_TestMix_MS_DA.m ×                                                              | 🗄 🍸 Method Editor: Find Compounds by Formula - Options 🛛 🗙                                              |
|----------------------------------------------------------------------------------------------------|----------------------------------------------------------------------------------------------------|
| 🕑 Chromatogram                                                                                         | 😧 🕟 Find Compounds by Formula 🔹 🚮 🖃 🗠 🖬 📲                                                               |
| 🕀 Spectrum                                                                                             | Scoring Results Result Filters Fragment Confirmation                                                    |
| 🗄 General                                                                                              | Formula Source Formula Matching Positive Ions Negative Ions                                             |
| Reports                                                                                                | Source of formulas to confirm                                                                           |
| Find Compounds                                                                                         |                                                                                                    |
| Find Compounds by Formula                                                                              | (type a comma-separated list of formulas, e.g., "C6H6, CH4")                                            |
| Find by Formula - Options                                                                              | Compound exchange file (.CEF):                                                                          |
| Find by Formula - Chromatograms                                                                        |                                                                                                    |
| Find by Formula - Mass Spectra                                                                         | Database / Library                                                                                      |
| Find by Formula - Sample Purity                                                                        | C:\MassHunter\PC@L\ForTox_Std.cdb                                                                       |
| Identify Compounds                                                                                     | ⊘ Worklist                                                                                              |
| Search Database<br>Search Accurate Mass Library<br>Generate Formulas<br>Combine Identification Results | Matches per formula<br>Maximum number of matches 1<br>I Automatically increase for isomeric compounds   |
| Compound Automation Steps                                                                              |                                                                                                    |
| Worklist Automation                                                                                    | Values to match                                                                                         |
| + Export                                                                                               | © Mass                                                                                                  |
|                                                                                                    | Mass and retention time (retention time optional)                                                       |
|                                                                                                    | <ul> <li>Mass and retention time (retention time required)</li> </ul>                                   |
| Export                                                                                                 | Mass and retention time (retention time optional)     Mass and retention time (retention time required) |

- match those in the ForTox Std database, update the retention times in the database
- retention time options.)
- **b** Tentatively identify your compounds using the mass option only.
- c Update the retention times in a user copy of the ForTox Std database in MassHunter PCDL Manager. Use the elution order on page 17 to identify the three sets of isomers.
- d After the retention times are updated, change Values to match back to Mass and retention time (retention time required), then repeat step 2. Continue to step 4

**Exercise 1. Process and interpret data with Find by Formula** 

| Steps |                                                 | Detailed Instruction                                                                                          | ons                                                       | Commen                    | ts           |   |
|-------|-------------------------------------------------|----------------------------------------------------------------------------------------------------|-----------------------------------------------------------|---------------------------|--------------|---|
| 4     | Check that the desired ion species are present. | <ul> <li>a In the Positive lons tab, check that the desired ion species are present. See Figure 3.</li> </ul> |                                                           |                           |              |   |
|       |                                                 | For example, ma<br>m/z is not shov<br>species is desir                                                        | ake sure that the addu<br>vn if only the protonate<br>ed. | ct<br>ed                  |              |   |
|       |                                                 | Method Editor: Fin                                                                                            | nd Compounds by Formula - Opt                             | ons                       |              | × |
|       |                                                 | Results                                                                                                    | Result Filters                                            | Fragment<br>Positive lons | Confirmation |   |
|       |                                                 | Charge carriers                                                                                               | Neutral losses                                            |                           |              | 1 |

| Results                    |      | Rea      | sult Filters |     | Fr           | agment | Confirmation  |
|----------------------------|------|----------|--------------|-----|--------------|--------|---------------|
| Formula Source             | Form | ula Mat  | tching       | A   | Positive Ion | s      | Negative lons |
| Charge carriers            |      |          | Neutral los  | ses |              |        |               |
| I -electron<br>↓ +H        |      | <b>^</b> |              |     |              | 2      |               |
| +Na<br>+K<br>+NH4          |      |          |              |     |              |        |               |
|                            |      |          |              |     |              |        |               |
| •                          | • 🗙  | ]<br>]   |              |     | • >          | <      |               |
| • Charge states, if not kr | • 🗙  | ]        | Aggregate    | s   | + >          | <      |               |

Figure 3 Positive lons tab.

- 5 Use the MassHunter Forensics and Toxicology Standard PCDL to find compounds in the data file ForTox TestMix MS.d.
- a Click the green arrow ()) in the Method Editor toolbar.

The Qualitative Analysis program searches each entry in the MassHunter Forensics and Toxicology Standard PCDL (**ForTox\_Std.cdb**) to find compounds in the data file.

Note in Figure 4 that Phentermine and Methamphetamine are correctly identified using the retention time information. Inspection of the compound list will show similar results for morphine and hydromorphone, and codeine and hydrocodone. These analytes are isobaric and accurate mass alone could not distinguish between each isomeric set.

**Exercise 1. Process and interpret data with Find by Formula** 

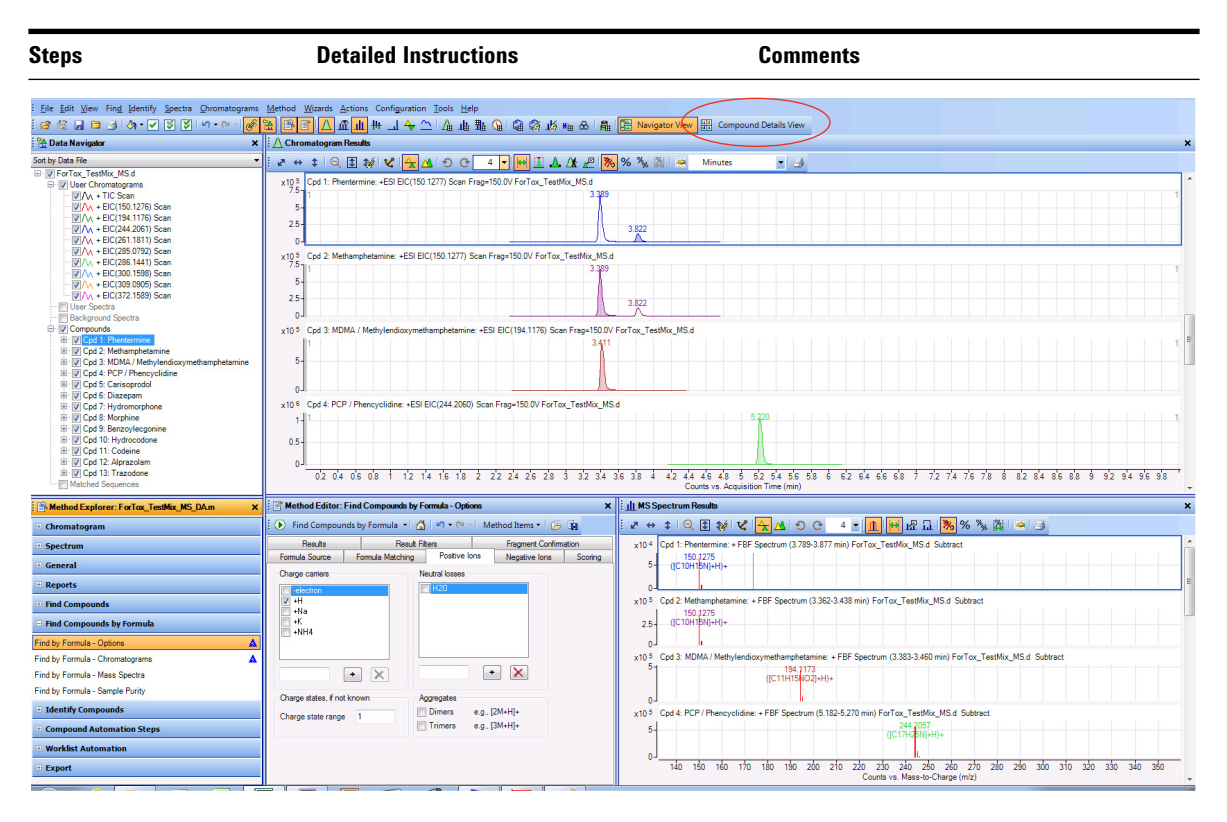

Figure 4 Find By Formula Results using MassHunter Forensics and Toxicology Standard PCDL. (ForTox-\_Std.cdb)

| 6 | Review the Compound<br>Table. Return to the | а | Click <b>Compound Details View</b> to switch views. See Figure 5.                                     | Note that multiple IDs flags are shown for Codeine due to the close retention time of its                                                                                                    |
|---|---------------------------------------------|---|----------------------------------------------------------------------------------------------------|----------------------------------------------------------------------------------------------------|
|   | Navigation view when<br>you are done.       | b | Click or use the arrow keys to move<br>through the Compound Table to review<br>one compound a a time. | isomer hydrocodone. Hydrocodone will also<br>show a multiple IDs flag if the <b>Do not match</b><br><b>if score is &lt;70</b> option, in the Find                                                         |
|   |                                             | C | Click Navigator View.                                                                                 | Compounds by <b>Formula &gt; Options &gt; Result</b><br><b>Filters</b> tab, is unmarked. The Find by Formula<br>score is very different for the two analytes,<br>which allows for correct identification. |

**Exercise 1. Process and interpret data with Find by Formula** 

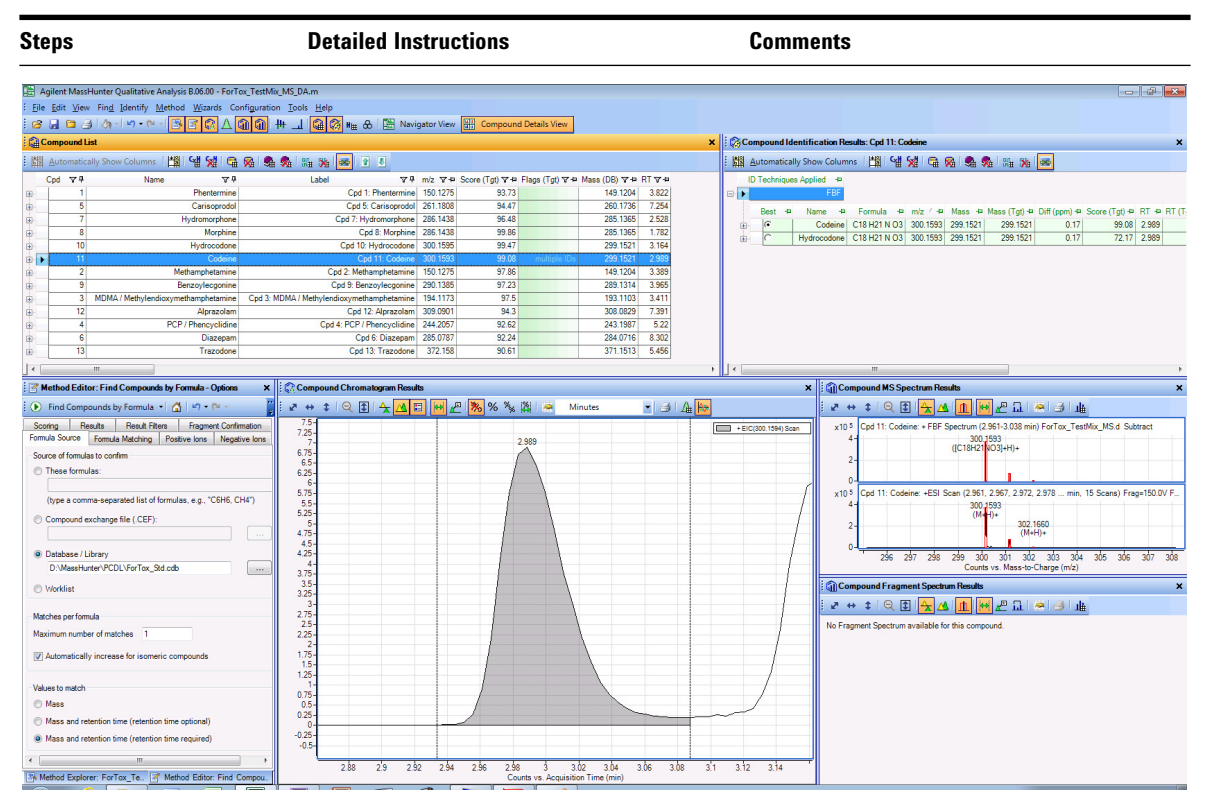

#### Figure 5 Compound Details view.

- 7 Export the compound list as a spreadsheet in text format.
- **a** In the Compound List table, select all rows.
- **b** Right-click anywhere in the compound list and select **Export**. See Figure 6.
- c For File type, select Data as Text file (\*.txt; \*.csv).
- d Click OK.

The spreadsheet file appears in the data file folder with the same name as the data file.

You will use this file in a later exercise for Targeted MS/MS analysis.

The ForTox\_TestMix\_MS.csv test mix data file in Excel format is included in the Example Reports folder on the installation disc.

Exercise 1. Process and interpret data with Find by Formula

| Steps | <b>Detailed Instructions</b>                                                                      | Comments                           |
|-------|---------------------------------------------------------------------------------------------------|------------------------------------|
|       | Export Export                                                                                     |                                    |
|       | File type: Data as With delimiter:                                                                | Text file (*.bd; *.csv)            |
|       | Export contents<br>Only highlighted rows<br>All rows                                              |                                    |
|       | Export destination <ul> <li>Auto-generate a file at data file</li> <li>Specified file:</li> </ul> | location                           |
|       |                                                                                                   | OK Cancel                          |
|       | Figure 6 Export Find                                                                              | by Formula results to a Text file. |

- to the next exercise and
- 8 Remove the results prior a Click Find >Delete Find Compound Results to remove the results
  - close the Compound List. **b** Close the Compound List to free up display space.

## Exercise 2. Process and interpret data with Defined Extracted Ion Chromatograms

In this exercise, you process the data file ForTox\_TestMix\_MS.d.

| Steps |                                                      | Detailed Instructions                                                                                          | Comments                                                                                                    |  |
|-------|------------------------------------------------------|----------------------------------------------------------------------------------------------------|----------------------------------------------------------------------------------------------------|--|
| 1     | Process the data file for the positive ion test mix. | <ul> <li>a In Method Explorer, click Chromatogram</li> <li>&gt; Define Chromatograms. See Figure 8.</li> </ul> | A list of the exact <i>m/z</i> values of the compounds in the mixture is displayed in the <b>Chromatograms &gt; Define Chromatograms</b> section. |  |

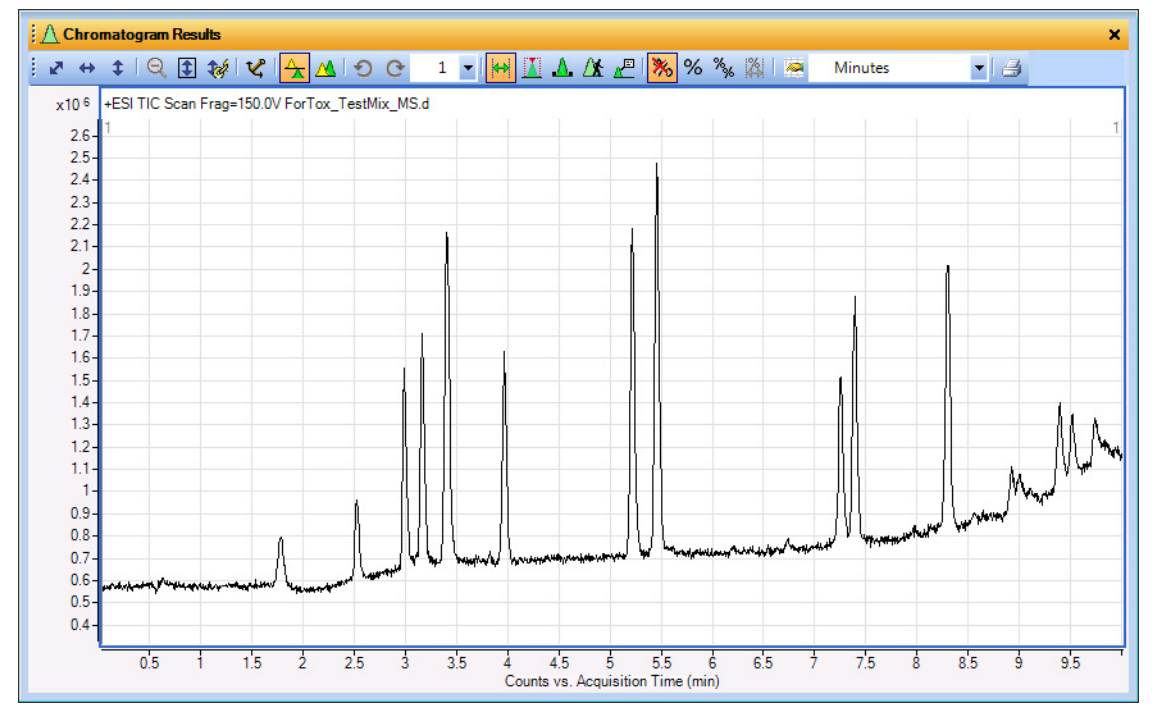

Figure 7 Example Test Mix Total Ion Chromatogram

Exercise 2. Process and interpret data with Defined Extracted Ion Chromatograms

| Steps                               | Detailed Instructions                          | Comments                                  |
|-------------------------------------|------------------------------------------------|-------------------------------------------|
| B Method Explorer: ForTox_TestMix_M | S_DAm × Ethod Editor: De                       | fine Chromatograms X                      |
| 🖻 Chromatogram                      | 🔺 🤅 💽 E tract Defined C                        | Chromatogram 🔹 🚮 🖃 🔹 🕅 Method Items 🔹 📳 🦉 |
| Integrate (MS)                      | Defined chromatograms                          | 3                                         |
| Integrate (MS/MS)                   | EIC (150.1276 m/z) MS                          | (Cycle-summed)                            |
| Integrate (UV)                      | EIC (194.11/6 m/z) MS<br>EIC (244.2061 m/z) MS | (Cycle-summed)<br>(Cycle-summed)          |
| Integrate (ADC)                     | EIC (261.1811 m/z) MS<br>EIC (285.0792 m/z) MS | (Cycle-summed)<br>(Cycle-summed)          |
| Smooth                              | EIC (286.1441 m/z) MS<br>EIC (300.1598 m/z) MS | (Cycle-summed)                            |
| Exclude Mass(es)                    |                                                |                                           |
| Calculate Signal-to-Noise           | Chromatogram definition                        | Integrate when                            |
| Define Chromatograms                | E Type: EIC                                    | extracted                                 |
| Adjust Delay Time                   | MS Chromatogram A                              | dvanced Excluded Masses                   |
| extraction Data Format              | MS level:                                      | MS  Polarity: Both                        |
| Spectrum                            |                                                |                                           |
| + General                           | Scans:                                         | Ali single stage scan types               |
|                                     | m/z of interest:                               | Any 👻                                     |
| * Reports                           | m/z value(s):                                  | 150.1276                                  |
| E Find Compounds                    | Do cycle sum                                   |                                           |
| • Find Compounds by Formula         | Merge multiple m                               | asses into one chromatogram               |
| Identify Compounds                  |                                                |                                           |
|                                     |                                                |                                           |

Figure 8 Define Chromatograms section selected. Click the green arrow (circled) to extract the ions.

- 2 Extract the ions.
- a Click the green arrow in the Method Editor toolbar.
- After the chromatograms are extracted, they are displayed in the Chromatogram Results window, as seen in Figure 9, if the view is in List Mode. In this figure, you can see the major peak in each EIC.

Exercise 2. Process and interpret data with Defined Extracted Ion Chromatograms

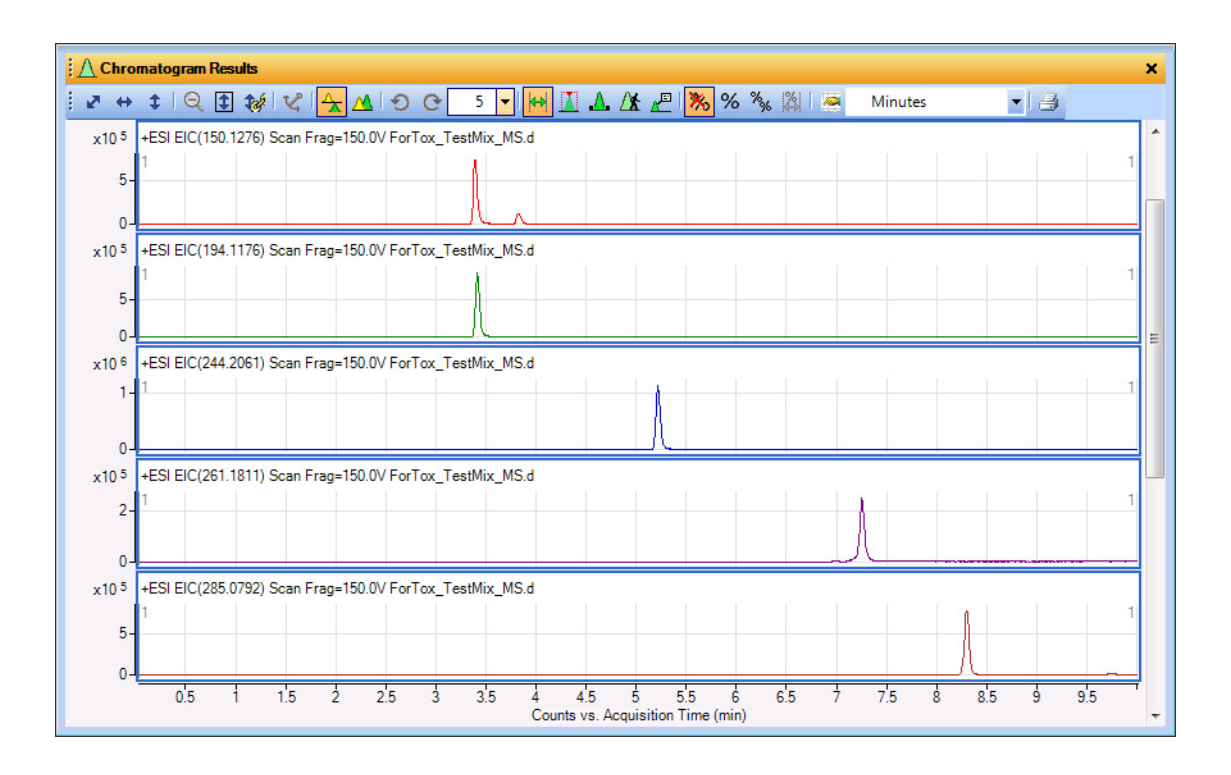

Figure 9 Extracted Ion Chromatograms

Exercise 3. Process and interpret data with Find by Molecular Feature Extractor

## **Exercise 3. Process and interpret data with Find by Molecular Feature Extractor**

| Steps |                                                                                                    | Detailed Instructions |                                                                                                    | Comments                                                                                                    |  |
|-------|----------------------------------------------------------------------------------------------------|-----------------------|----------------------------------------------------------------------------------------------------|----------------------------------------------------------------------------------------------------|--|
| 1     | Review the settings for<br>Find by Molecular<br>Feature. Make sure that<br>only protonated species<br>are selected. | a<br>b<br>c           | Locate the Find Compounds/Find by<br>Molecular Feature section in the Method<br>Explorer.<br>In the Method Editor, review all settings<br>in the Find Compounds by Molecular<br>Feature tabs. These will have to be<br>adjusted per sample type and according<br>to sample matrices.<br>Click Find by Molecular Feature > Ion<br>Species and make sure that only the<br>protonated species is checked. If multiple<br>adduct ion species are checked, the<br>compound result list becomes<br>unnecessarily long. See Figure 10. | If the retention times are not the same in<br>your sample, the retention times in the<br>ForTox_Std database needs to be updated.<br>See the Comments for step 2 in "Exercise 1.<br>Process and interpret data with Find by<br>Formula" on page 18. |  |

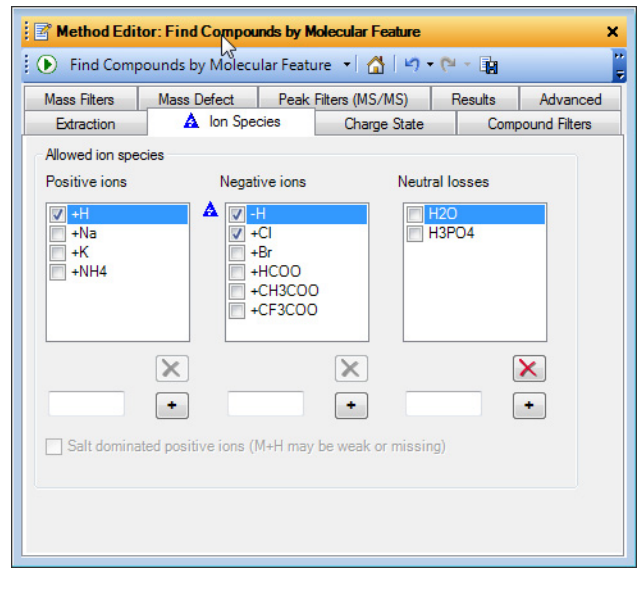

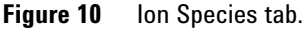

Exercise 3. Process and interpret data with Find by Molecular Feature Extractor

| Steps |                                                                                    | Detailed Instructions |                                                                                                    | Comments                                                                                                    |
|-------|------------------------------------------------------------------------------------|-----------------------|----------------------------------------------------------------------------------------------------|----------------------------------------------------------------------------------------------------|
| 2     | Search the data file to<br>generate a compound<br>list. Use the model<br>settings. | а                     | Click the green arrow ( ( ) in the Method Editor toolbar.                                                                                                    | The Molecular Feature Extractor (MFE)<br>"mines" the data file for all possible<br>compounds and uses a "first principle"<br>approach. Once the possible compounds<br>have been separated and identified from<br>probable background interferences, a<br>compound list is generated.<br>All possible analytes according to the<br>method settings will be extracted.<br>Figure 11 illustrates the results for Find by<br>Molecular Feature. |
| 3     | Search the PCD or PCDL<br>for the selected<br>compounds.                           | a<br>b                | In the Data Navigator, click the<br><b>Compounds</b> line to select all compounds<br>that were generated by MFE and which<br>are shown.<br>When all the compounds are selected,<br>right-click the selected compounds and<br>click <b>Search Database for Compounds</b><br>from the shortcut menu (Figure 11). | If the Advanced tab is not visible in the<br>Method Editor, click <b>Configuration &gt; User</b><br><b>Interface Configuration</b> and then mark the<br><b>Accurate mass (TOF, Q-TOF)</b> and <b>Show</b><br><b>advanced parameters</b> check boxes.                                                                                                    |

Exercise 3. Process and interpret data with Find by Molecular Feature Extractor

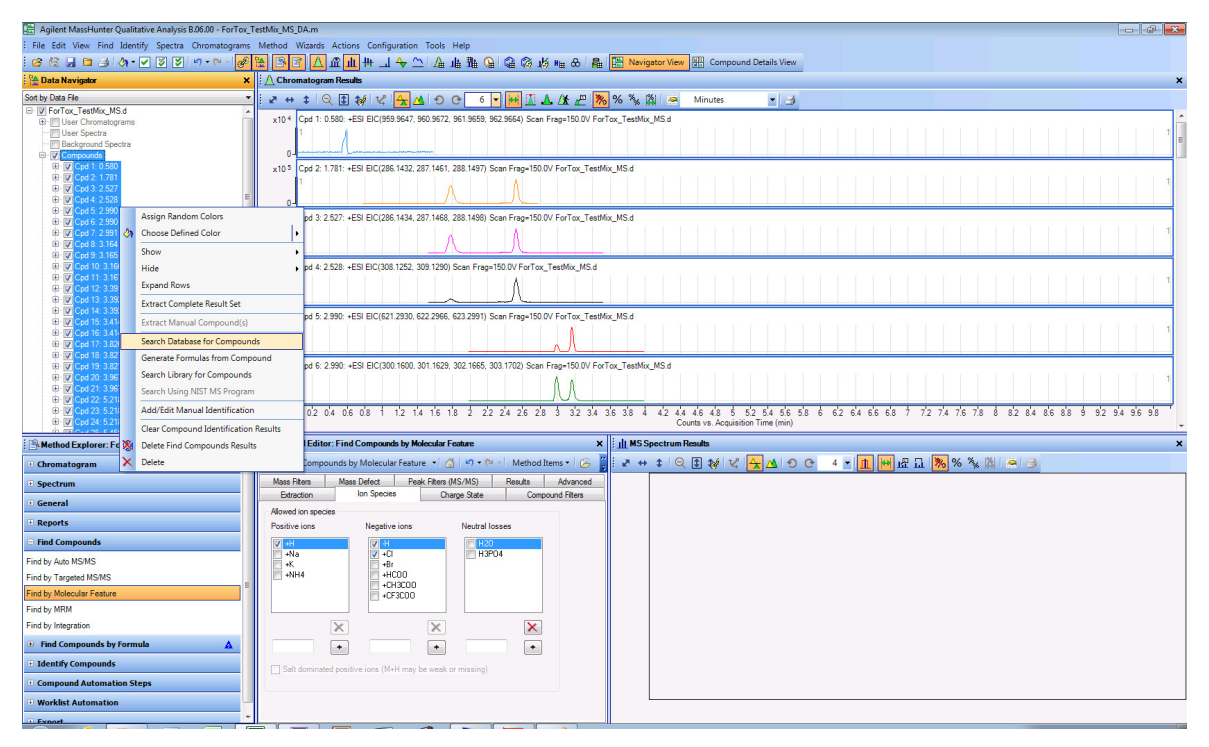

Figure 11 Database Search Results on Find by Molecular Feature compounds. To get the overlaid chromatograms in the display, use the **Overlaid** tool at the top of the Chromatogram Results window.

The custom database is searched against each MFE result. Figure 12 shows the compound identification results obtained from a search on the MassHunter Forensics and Toxicology Standard PCDL.

Exercise 3. Process and interpret data with Find by Molecular Feature Extractor

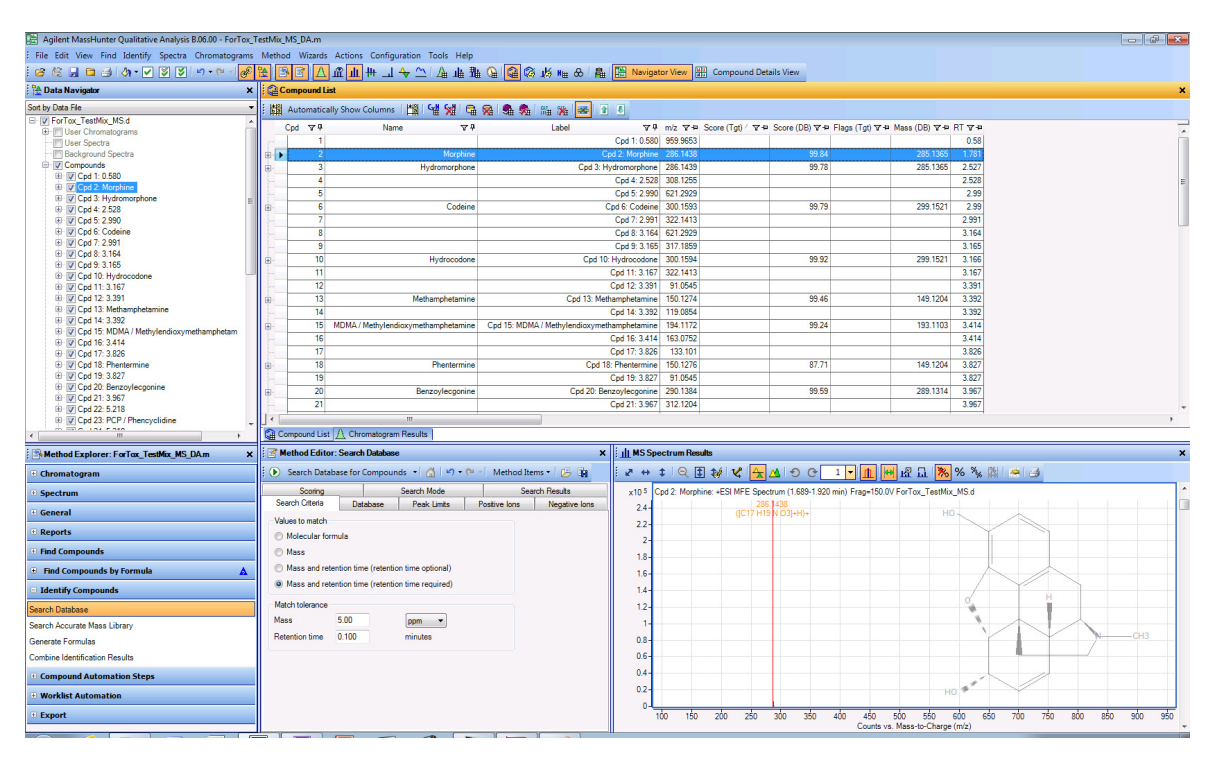

Figure 12 Find by Molecular Feature Database Search. Use the tools at the top of the Compound List window to hide columns, auto-size the column widths, and sort the list.

## **Exercise 4. Process data automatically using Worklist Automation**

After you decide the correct settings for all aspects of the Find Compounds algorithms and Search Database algorithms (such as those described in the application note 5990-4252EN), you can save these settings to one convenient Qualitative Analysis method for repetitive and consistent data manipulation from week to week.

The Worklist Automation feature of the MassHunter Qualitative Analysis program lets you take advantage of the ability to save reprocessing options. This topic describes how you can set up Worklist Automation to automatically process a data file with the Find by Molecular Feature algorithm, search the MassHunter Forensics and Toxicology PCD or PCDL, and send the report of results to a specific printer or data file location.

| Steps |                               | Detailed Instructions                                                                                                    | Comments                                                                                                    |  |
|-------|-------------------------------|----------------------------------------------------------------------------------------------------|----------------------------------------------------------------------------------------------------|--|
| 1     | Open the automation worklist. | a In the Method Explorer, click <b>Worklist</b><br>Automation > Worklist Actions.                                                                   | The Method Editor shows a list of automatic<br>Qualitative Analysis actions that will be<br>executed in the order shown.                                                                                                |  |
| 2     | Add actions to the worklist.  | <ul> <li>a Copy the actions that you want the method to do from the Available actions list to the Actions to be run list. See Figure 13.</li> </ul> | Note that if Search Database for Compounds<br>is selected as an action to be run, then make<br>sure that in the Find Compounds by<br>Molecular Feature > Results tab, the<br>Highlight All Compounds option is selected |  |

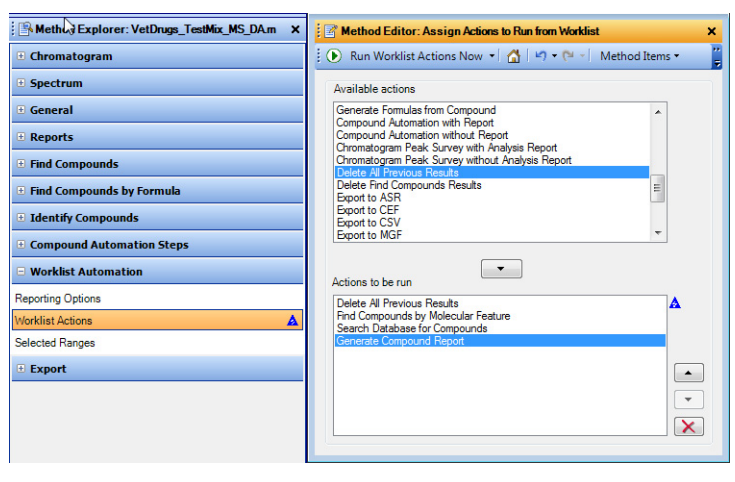

Figure 13 Method Editor with list of selected actions

Exercise 4. Process data automatically using Worklist Automation

| Steps |                                                                                                   | Detailed Instructions Comments                                                                                                    |           |
|-------|---------------------------------------------------------------------------------------------------|----------------------------------------------------------------------------------------------------|-----------|
| 3     | If you chose <b>Generate</b><br><b>Compound Report</b> , then<br>modify the reporting<br>options. | <ul> <li>a From the Worklist Automation list, click</li> <li>Reporting Options.</li> <li>b In the Method Editor, in the Reporting</li> <li>Options section, set your reporting</li> <li>options. See Figure 14.</li> </ul> |           |
|       |                                                                                                   | Method Editor: Reporting Options                                                                                                    |           |
|       |                                                                                                   | 🗄 💽 - 🖌 🚰 - 🖓 - 🍽 - Method Items - 🛛 ট 📴                                                                                                    |           |
|       |                                                                                                   | Print report                                                                                                    |           |
|       |                                                                                                   | Prints sport                                                                                                    |           |
|       |                                                                                                   |                                                                                                    |           |
|       |                                                                                                   | Save report                                                                                                    |           |
|       |                                                                                                   | Save report as Excel file Save report as PDF file Inside data file's reports subdirectory                                                                                                    |           |
|       |                                                                                                   | At specified directory:                                                                                                    |           |
|       |                                                                                                   | C:\MassHunter\reports                                                                                                    |           |
|       |                                                                                                   | If report file already exists                                                                                                    |           |
|       |                                                                                                   | Overwrite existing report                                                                                                    |           |
|       |                                                                                                   | Auto-generate new report file name                                                                                                    |           |
|       |                                                                                                   |                                                                                                    |           |
|       |                                                                                                   | Figure 14 Reporting Options                                                                                                    |           |
| L     | Save the method settings to an acquisition method.                                                | <ul> <li>a In the MassHunter Qualitative Analysis program, click Method &gt; Save As.</li> <li>b Browse to the folder on your system that contains the Data Acquisition method</li> </ul>                                  | w<br>Data |
|       |                                                                                                   | <ul> <li>c Click the name of the Data Acquisition</li> <li>method that you want to outcomete and</li> </ul>                                                                                                    |           |
|       |                                                                                                   | click <b>Save</b> .                                                                                                    |           |

Exercise 4. Process data automatically using Worklist Automation

| Steps                                                                  | Detailed Instructions                                                                                                    | Comments                                                                                                    |  |  |
|------------------------------------------------------------------------|----------------------------------------------------------------------------------------------------|----------------------------------------------------------------------------------------------------|--|--|
| 5 Create a Data<br>Acquisition worklist, and<br>then run the worklist. | <ul> <li>a In the MassHunter Data Acquisition<br/>program, click Worklist &gt; Worklist Run<br/>Parameters.</li> <li>b For Part of method to run, select Both<br/>Acquisition and DA.</li> <li>c Select whether Execution for<br/>Acquisition-DA is to be Synchronous or<br/>Asynchronous.</li> <li>d Save the worklist.</li> <li>e Run the worklist.</li> </ul> | Worklist Run Parameters         Page 1       Page 2         Operator Information       Operator name:         Run Type:       Standard Stat         Part of method to       Synchronous         Part of method to       Synchronous         Verified Daths       Synchronous         Verified Daths       Synchronous         Verified DAths       Synchronous         Figure 15       Worklist Run Parameters windowy |  |  |

The Qualitative Analysis steps defined and set up under **Actions to be Run** in the Method Editor will run automatically during the sample acquisition without any user intervention.

Using worklist automation, features of the MassHunter Data Acquisition program for TOF and Q-TOF with the MassHunter Qualitative Analysis program and in combination with the MassHunter Forensics and Toxicology PCD or PCDL, samples can be screened for and reported automatically.

You can create smaller and more focused custom databases from the larger MassHunter Forensics and Toxicology PCD or PCDL for a specific industry needs such as work-place drug testing.

Some compounds in the database will only ionize using specific LC/MS sources, such as electrospray or APCI.

NOTE

## To develop a custom PCD or PCDL

The use of a smaller and more focused database to screen samples can be a powerful tool to detect and identify specific analytes that are required by various regulatory agencies, such as governmental work-place drug testing. After a custom database of targeted compounds is created, single standards of those compounds must be analyzed using a standard chromatography method, retention times recorded, and detection limits determined.

• Run standards of targeted compounds and create custom databases from the MassHunter Forensics and Toxicology PCD or PCDL.

The technical notes Forensics and Toxicology Personal Compound Database and Library for Screening and Identification: the Broecker, Herre and Pragst PCDL Accurate Mass Spectral Library (p/n 5990-6450EN) included on the MassHunter Forensics and Toxicology PCD or PCDL disc describes how to create a custom database, and to add retention times for your compounds and chromatographic conditions to the database.

## Familiarization Exercises - Targeted MS/MS Analysis with Identification by Library Search

The use of Targeted MS/MS has many advantages.

Refer to the MassHunter Data Acquisition online Help and user guides to learn more about how Targeted MS/MS works.

- Only one run is needed both to screen for compounds using accurate mass database searching and to perform a library search for identification.
- Targeted MS/MS always performs MS/MS acquisition at exactly the specified m/z value over the specified time range in the run. If the target is present, even in a complex matrix and of low abundance, the precursor of the target compound will be fragmented and an MS/MS spectrum will be obtained. If you use Auto MS/MS mode instead (see "Familiarization Exercises Auto MS/MS Analysis with Identification by Library Search" on page 54), the precursor in the mass spectrum must satisfy certain "on-the-fly" rules in order to be chosen for fragmentation. Under some conditions of high sample complexity and low precursor intensity, or if multiple adducts are formed, Auto MS/MS operation can miss desired precursors.
- The number of precursors that can be examined in any cycle is limited. If the number of targets is too large, or the chromatography too fast for good integration or peak detection, divide the target list over multiple methods and inject the sample repetitively.
- To acquire spectra of compounds that are not listed in the acquisition method or are not present in the database/library, use Auto MS/MS. Targeted MS/MS operation does not acquire MS/MS spectra on unexpected targets, only on what is on the precursor list in the method.

In these exercises, you process the data file **ForTox\_TestMix\_TMSMS.d.** Use the example data file found in the **Example Data** folder on the MassHunter Forensics and Toxicology PCD or PCDL disc. If you have the G3876AA MassHunter Forensics and Toxicology PCDL Kit and you ran the test mix, you can use the data file that you acquired. Your results can differ slightly.
This section consists of three exercises:

- Exercise 1. Set up the targeted MS/MS method
- Exercise 2. Process the data
- Exercise 3. Automate the process with worklist actions

## Exercise 1. Set up the targeted MS/MS method

In this exercise you use the compound information found in the previous exercises using Find by Formula.

You have screened the compounds by match to the accurate MS mass and isotope pattern in the library. You now confirm the identifications with an MS/MS experiment.

| Exercise | 1. Set u | o the | targeted | MS/ | 'MS | method |
|----------|----------|-------|----------|-----|-----|--------|
|          |          |       |          |     |     |        |

| St      | ер                                                                                           | D                          | etailed Instructions                                                                                                    | Comments |
|---------|----------------------------------------------------------------------------------------------|----------------------------|----------------------------------------------------------------------------------------------------|----------|
| St<br>1 | Create a template file in .csv format.<br>See Figure 17. Then open the<br>template in Excel. | D<br>a<br>b<br>c<br>d<br>e | etailed Instructions<br>Open the MassHunter Data<br>Acquisition program.<br>In the Method Editor pane,<br>right-click the table in the Targeted<br>List tab and click Add to add a row.<br>Change the Iso. Width to Narrow<br>(~1.3 m/.z).<br>For Delta Ret. Time window, type<br>0.5.<br>Right-click the table in the Targeted<br>List tab and select Export. See | Comments |
|         |                                                                                              | f<br>g<br>h<br>i           | Figure 16.<br>For File type, select text (*.csv).<br>Select a file name and location.<br>Click OK.<br>In Excel, open the template .csv file<br>that you just created. See Figure 17.                                                                                                    |          |

Exercise 1. Set up the targeted MS/MS method

#### Exercise 1. Set up the targeted MS/MS method (continued)

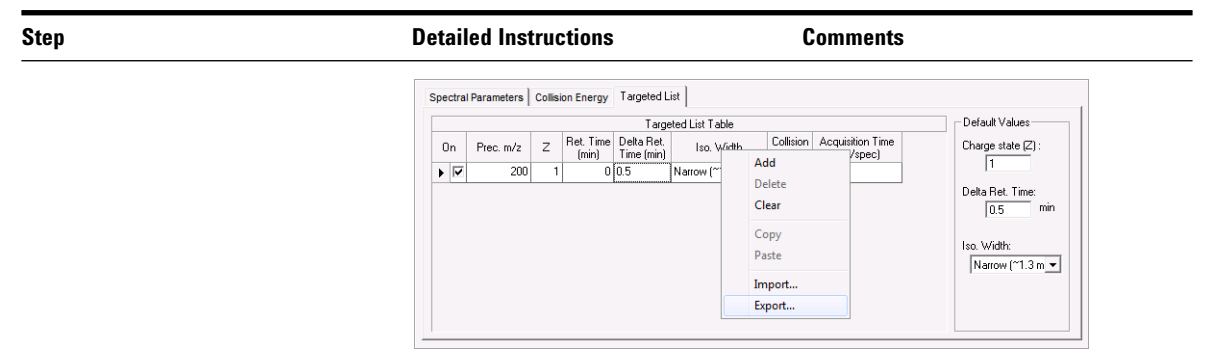

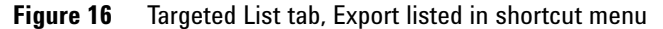

| TargetedM | SMSTable  |   |           |            |                   |                  |            |                  |
|-----------|-----------|---|-----------|------------|-------------------|------------------|------------|------------------|
| On        | Prec. m/z | Z | Ret. Time | Delta Ret. | Iso. Width        | Collision Energy | Acquisitio | n Time (ms/spec) |
| TRUE      | 200       | 1 | 0         | 0.5        | Narrow (~1.3 m/z) |                  |            |                  |

#### Figure 17 Template .csv file

- 2 Create exact mass column in the Compounds List results file that you saved previously, and add to the template file. See Figure 18.
- a Start the Excel program, and open the spreadsheet file that you exported from the MassHunter Qualitative Analysis program in "Exercise 1. Process and interpret data with Find by Formula" on page 18.
- **b** Add a column called **Prec.** m/z.
- c Set the formula for this column to be the **Mass(tgt)** value plus 1.00727645 (the mass of hydrogen minus an electron). This value represents the exact mass of the protonated compound found in the library.
- d Copy all **Prec.** m/z values to the template .csv file.

The base peak column in the compound list table is the measured m/z of the largest mass peak in the spectrum for this "found" compound. However, in samples with matrix, the base peak may not be the protonated ion. Using the calculated exact mass for the targeted MS/MS analysis is by far a better approach.

Exercise 1. Set up the targeted MS/MS method

| Step | Detailed Instructions                                                                                                    | Comments                                                                                                    |
|------|----------------------------------------------------------------------------------------------------|----------------------------------------------------------------------------------------------------|
|      | <ul> <li>From the compound list Excel file, copy:</li> <li>the Z values</li> <li>the retention times</li> <li>the delta retention times</li> <li>the iso widths</li> </ul> | The collision energy values should be<br>the same as the three energies in the<br>library (10, 20 and 40 eV), as described<br>in the application notes <i>Toxicological</i><br><i>Screening with the Agilent</i><br><i>LC/MS-QTOF and the Personal</i>                                     |
|      | The template .csv file now looks similar to Figure 18.                                                                                                    | Compound Database and Library using the "Broecker, Herre and Pragst"                                                                                                    |
|      | <b>f</b> Save the template .csv file.                                                                                                    | Accurate Mass Spectral Library<br>(p/n 5590-6419EN). However, for real<br>samples, the duty cycle of the O-TOF                                                                                                    |
|      | The compound list Excel file and the template .csv file used in these examples can be found on the                                                                         | LC/MS can be negatively affected if<br>you measure at 2 or 3 collision<br>energies.                                                                                                    |
|      | MassHunter Forensics and Toxicology<br>PCDL disc under <b>Example Reports</b> , as<br><b>ForTox_TestMix_MS.csv</b> and<br><b>ForTox_TestMix_TMSMSimport</b><br>.csv.       | The alternative is to use a collision<br>energy calculation which is calculated<br>from a linear fit of the collision energy<br>to the <i>m/z</i> of the precursor ion as<br>described in "Familiarization Exercises<br>- Auto MS/MS Analysis with<br>Identification by Library Search" on |

Exercise 1. Set up the targeted MS/MS method (continued)

| 1  | ile Home   | e Insert P  | age Layout | Formulas  | Data       | Review View       | MassHunter Report | ing        | ~~~~~~~~~~~~~~~~~~~~~~~~~~~~~~~~~~~~~~~ | <b>0</b> - Ø |  |
|----|------------|-------------|------------|-----------|------------|-------------------|-------------------|------------|-----------------------------------------|--------------|--|
|    | E1         | + (°        | $f_x$      |           |            |                   |                   |            |                                         |              |  |
| 21 | Α          | В           | С          | D         | E          | F                 | G                 | н          | 1                                       | J            |  |
| L  | TargetedMS | MSTable     |            |           |            |                   |                   |            |                                         |              |  |
| 2  | On         | Prec. m/z   | Z          | Ret. Time | Delta Ret. | Iso. Width        | Collision Energy  | Acquisitio | on Time (m                              | s/spec)      |  |
|    | TRUE       | 286.1437765 | 1          | 1.704     | 0.5        | Narrow (~1.3 m/z) |                   |            |                                         |              |  |
|    | TRUE       | 286.1437765 | 1          | 2.486     | 0.5        | Narrow (~1.3 m/z) |                   |            |                                         |              |  |
|    | TRUE       | 300.1593765 | 1          | 2.969     | 0.5        | Narrow (~1.3 m/z) |                   |            |                                         |              |  |
|    | TRUE       | 300.1593765 | 1          | 3.149     | 0.5        | Narrow (~1.3 m/z) |                   |            |                                         |              |  |
|    | TRUE       | 150.1276765 | 1          | 3.355     | 0.5        | Narrow (~1.3 m/z) |                   |            |                                         |              |  |
|    | TRUE       | 194.1175765 | 1          | 3.377     | 0.5        | Narrow (~1.3 m/z) |                   |            |                                         |              |  |
|    | TRUE       | 150.1276765 | 1          | 3.773     | 0.5        | Narrow (~1.3 m/z) |                   |            |                                         |              |  |
| )  | TRUE       | 290.1386765 | 1          | 3.931     | 0.5        | Narrow (~1.3 m/z) |                   |            |                                         |              |  |
|    | TRUE       | 244.2059765 | 1          | 5.163     | 0.5        | Narrow (~1.3 m/z) |                   |            |                                         |              |  |
| 2  | TRUE       | 372.1585765 | 1          | 5.391     | 0.5        | Narrow (~1.3 m/z) |                   |            |                                         |              |  |
|    | TRUE       | 261.1808765 | 1          | 7.205     | 0.5        | Narrow (~1.3 m/z) |                   |            |                                         |              |  |
| L  | TRUE       | 309.0901765 | 1          | 7.341     | 0.5        | Narrow (~1.3 m/z) |                   |            |                                         |              |  |
| 5  | TRUE       | 285.0788765 | 1          | 8.242     | 0.5        | Narrow (~1.3 m/z) |                   |            |                                         |              |  |
| 5  |            |             |            |           |            |                   |                   |            |                                         |              |  |
| 7  |            |             |            |           |            |                   |                   |            |                                         |              |  |

page 54.

Figure 18 Template .csv after retention time and accurate mass are added

**Exercise 1. Set up the targeted MS/MS method** 

| Step                                                                                                    | Detailed Instructions                                                                                                    | Comments |  |
|----------------------------------------------------------------------------------------------------|----------------------------------------------------------------------------------------------------|----------|--|
| 3 Open the Compounds List results<br>file that you saved in "Exercise 1.<br>Process and interpret data with Find<br>by Formula" on page 18, and then<br>import the values from the template<br>.csv file that you just created. Run<br>the newly saved Targeted MS/MS<br>method. | <ul> <li>a Use Excel to open the spreadsheet file that you saved in "Exercise 1. Process and interpret data with Find by Formula" on page 18. This spreadsheet file is in the same folder as the data file that was processed in that exercise.</li> <li>b In the Data Acquisition program, right-click the Targeted Mass tab and select Import.</li> <li>c Import the values from the template .csv file that you just created.</li> <li>d Save this Targeted MS/MS method as the method to use to identify the compounds found by library search.</li> <li>e Run the sample again with the newly saved Targeted MS/MS method.</li> </ul> |          |  |

#### Exercise 1. Set up the targeted MS/MS method (continued)

Figure 19 shows the total ion chromatogram of the targeted MS/MS data. The alternation of single-MS to MS/MS is seen in the signal intensity change across peaks that are targeted. This acquisition was done with a delta retention time window of 0.5 minutes. The data shows that this setting causes the acquisition program to collect MS/MS spectra from 0.25 minutes before the peak to 0.25 minutes after the peak. If chromatographic reproducibility is excellent, this window can be reduced, which increases the duty cycle by reducing overlapping peaks.

Exercise 1. Set up the targeted MS/MS method

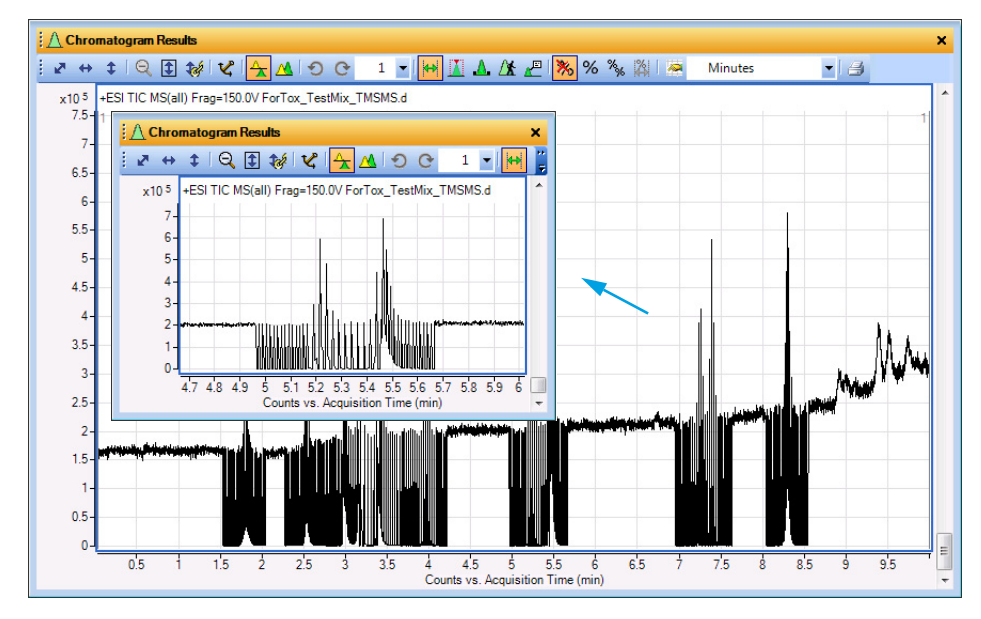

**Figure 19** Total ion chromatogram from a typical targeted MS/MS data shows sawtooth pattern from alternating MS and MS/MS scans.

Familiarization Exercises - Targeted MS/MS Analysis with Identification by Library Search **Exercise 2. Process the data** 

# **Exercise 2. Process the data**

You can process the data in one of several ways. The steps used in this topic support automated data processing. Processing the data file consists of these steps:

- · Find compound using "Find Compounds by Formula"
- · Identify compounds using "Search Accurate Mass Library"
- Generate Compound Report
- Print Compound Report

You find the best match for the single-MS precursor ion, based on accurate mass and isotope information. Then you search the MS/MS library to find the best match for the MS/MS spectrum.

| Exercise | 2. | Process | the | data |
|----------|----|---------|-----|------|
|----------|----|---------|-----|------|

| Detailed Instructions                                                                                                    | Comments                                                                                                    |
|----------------------------------------------------------------------------------------------------|----------------------------------------------------------------------------------------------------|
| <ul> <li>a Start the MassHunter Qualitative<br/>Analysis program</li> <li>b Open the Method Editor.</li> <li>c Open the data analysis method<br/>ForTox_TestMix_TMSMS_DA.m.</li> <li>d Click Find Compounds by Formula &gt;<br/>Options, and then on the Formula Source<br/>tab, set the Database/Library path to the<br/>Forensics and Toxicology Standard<br/>Library. See Figure 20.</li> <li>e On the Results tab, select Extract<br/>MS/MS spectrum and Separate<br/>MS/MS spectrum per CE. See Figure 21.</li> </ul> | Without Editors Time ColoredWithout Editors Time ColoredWithout EditorsWithout EditorsEditorsWithout EditorsEditorsWithout EditorsEditorsWithout EditorsEditorsWithout EditorsEditorsWithout EditorsEditorsWithout EditorsEditorsWithout EditorsEditorsWithout EditorsEditorsWithout EditorsEditors |
|                                                                                                    | <ul> <li>Detailed Instructions</li> <li>a Start the MassHunter Qualitative<br/>Analysis program</li> <li>b Open the Method Editor.</li> <li>c Open the data analysis method<br/>ForTox_TestMix_TMSMS_DA.m.</li> <li>d Click Find Compounds by Formula &gt;<br/>Options, and then on the Formula Source<br/>tab, set the Database/Library path to the<br/>Forensics and Toxicology Standard<br/>Library. See Figure 20.</li> <li>e On the Results tab, select Extract<br/>MS/MS spectrum and Separate<br/>MS/MS spectrum per CE. See Figure 21.</li> </ul>                                                                                                    |

integrators before you select the integrator that gives you the best results.

#### Familiarization Exercises - Targeted MS/MS Analysis with Identification by Library Search Exercise 2. Process the data

| Step | <b>Detailed Instructions</b>                                                                                                    | Comments                                         |
|------|----------------------------------------------------------------------------------------------------|--------------------------------------------------|
|      | Method Editor: Find Compounds by Formula - Options     D Find Compounds by Formula - Options                                                                                                    | titems * (A Bu                                   |
|      | Formula Source Formula Matching Positive Ioni<br>Results Result Fiters                                                                                                    | s Negative Ions Scoring<br>Fragment Confirmation |
|      | Previous results           Image: The set of the set of the set |                                                  |
|      | New results<br>Highlight first compound<br>Highlight all compounds                                                                                                    |                                                  |
|      | Chromatograms and spectra                                                                                                    |                                                  |
|      | Extract cleaned spectrum  Extract raw spectrum  Prefer profile for raw spectra, if available  Clip extracted raw spectra  Symmetric (m/2)  +/- 5.00000  Extract MSIMS spectrum Separate MSIMS spectrum per CE Average MSIMS spectrum for all CEs Precursor tolerance: +/- 20.00  pom                                                                                                    |                                                  |

#### Exercise 2. Process the data (continued)

#### Figure 21 Results tab

- 2 Search the ForTox\_Std.cdb library. As search criteria:
  - Add collision energy.
  - Set to use both a minimum forward score and a minimum reverse score.
- a In the Method Explorer, click Identify Compounds > Search Library.
- b In the Libraries tab, click Add Library to add ForTox\_Std.cdb. See Figure 22.
- c In the Libraries tab, click the current
   Score (fwd) and Score (rev) values. Set
   the forward score to 25 and reverse score
   to 50. See Figure 22.

See "Forward vs. Reverse Library Search" on page 74 for more information.

The score settings can seem too low, but these settings let you detect any issues that can occur as you become familiar with these techniques. For real methods, a forward score of 50 and a reverse score of 70 are typical. For each analysis and matrix type, review and update the Matching criteria settings in the Results filters tab in the Find by Formula Options.

**Exercise 2. Process the data** 

| Step | Detailed Instructions Comments                                  |
|------|-----------------------------------------------------------------|
|      | Method Editor: Search Library X                                 |
|      | 🗄 💽 Search Library for Compounds 💌 🚮 🛛 🥙 🗠 🖓 Method Items 💌 😕 🗊 |
|      | Ubraries Search Criteria RT Scoring Peak Filters Tolerances     |
|      | Library selection                                               |
|      | Library Score (fwd) Score (rev)                                 |
|      | D:\MassHunter\PCDL\ForTox_Std.cdb 25.00 50.00                   |
|      |                                                                 |
|      |                                                                 |
|      | Move Up Move Down Add Library Remove Library                    |
|      | Multi-library search type                                       |
|      | Search all libraries                                            |
|      | Stop at first library match                                     |
|      | Number of hits                                                  |
|      | Maximum hits per compound: 10                                   |
|      |                                                                 |
|      |                                                                 |

#### Exercise 2. Process the data (continued)

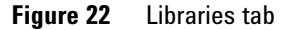

- d In the Search Criteria tab, mark the check boxes for Collision energy and Exclude precursor ion from Reverse Score. See Figure 23.
- e In the Peak Filters tab, set the Absolute height to 5 counts and the Relative height to 1% of largest peak. See Figure 24.

If you do not see **Exclude precursor ion from Reverse Score**, make sure that **Show advanced parameters** is selected in the MassHunter Qualitative Analysis program. See step 3 on page 29.

#### Familiarization Exercises - Targeted MS/MS Analysis with Identification by Library Search Exercise 2. Process the data

| Step | Detailed Instructions                                                                                    | Comments                            |
|------|----------------------------------------------------------------------------------------------------|-------------------------------------|
|      | Method Editor: Search Library                                                                            | ×                                   |
|      | Libraries Search Criteria RT Scoring Peak Filters To                                                     | Method Editor: Find Com<br>lerances |
|      | Search criteria (.cdb)<br>Restrict spectral comparison based on                                          |                                     |
|      | Inization mode Instrument type                                                                           |                                     |
|      |                                                                                                    |                                     |
|      | Exclude precursor ion from Reverse Score when<br>ratio of precursor intensity to total library MS/MS int | ensity                              |
|      | exceeds 90.00 %                                                                                          |                                     |
|      | Enable screening V Adjust score                                                                          |                                     |
|      |                                                                                                    |                                     |

#### Exercise 2. Process the data (continued)

Figure 23 Search Criteria tab.

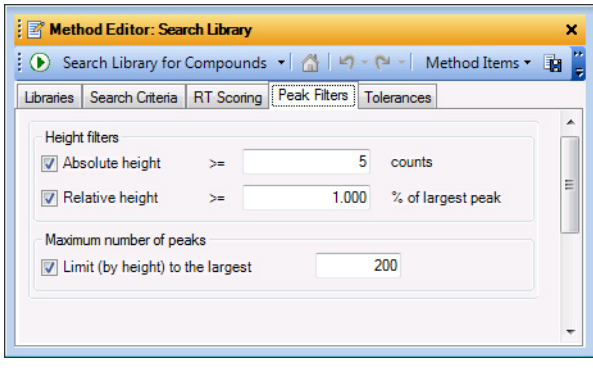

Figure 24 Peak Filters tab.

**Exercise 2. Process the data** 

| Step                                                                                                    | Detailed Instructions                                                                                                    | Comments                                                                                                    |
|----------------------------------------------------------------------------------------------------|----------------------------------------------------------------------------------------------------|----------------------------------------------------------------------------------------------------|
| <ul> <li>3 Set up the method to:</li> <li>Find all of the compounds in the Checkout Test Mix by Find by Formula.</li> <li>Do a library search.</li> </ul> | <ul> <li>a In the Method Explorer, click Compound<br/>Automation Steps &gt; Find and Identify.</li> <li>b In the Options tab, select these options<br/>as shown in Figure 25:</li> <li>Find by Formula</li> <li>Search a library for each compound</li> </ul> | If they are not, make sure that the mix is<br>prepared fresh and run within 4 hours of<br>preparation, and that your system<br>background has been reduced as much as<br>possible.<br>Note that setting the Matching criteria in the |
|                                                                                                    | <ul> <li>Show only identified compounds</li> </ul>                                                                                                    | Results filters tab in the Find by Formula<br>options can prevent small impurities from<br>being reported.                                                                                                    |

#### Exercise 2. Process the data (continued)

| ions Additional Chrom  | atograms BPC Exclusions                   |
|------------------------|-------------------------------------------|
| ompound mining         |                                           |
| ind by Formula         | •                                         |
| ompound identification |                                           |
| Search a database      | for each compound                         |
| Search a library for   | each compound                             |
| Match sequences for    | or each compound                          |
| Generate formulas      | for each compound                         |
| All compound           | ds 🔘 Only compounds without database hits |
| Compound results       |                                           |
| Chow only identifier   | compounds                                 |

**Figure 25** Options tab for Compound Automation Find and Identify

#### Familiarization Exercises - Targeted MS/MS Analysis with Identification by Library Search Exercise 2. Process the data

| Step |                                                                                                 | Detailed Instructions                                                                                                    | Comments                                                                                                    |
|------|-------------------------------------------------------------------------------------------------|----------------------------------------------------------------------------------------------------|----------------------------------------------------------------------------------------------------|
| 4    | Set up report options to<br>produce a report that<br>shows the MS/MS peak<br>table and spectra. | <ul> <li>a In the Method Editor, click Reports &gt; Common Reporting Options.</li> <li>b For Compound report template, select CompoundReport.xltx.</li> <li>See Figure 26.</li> <li>c In the Method Explorer, click Compound Report Automation Steps &gt; Compound Rep d Under Compound spectrum (MS/MS mark the check boxes for Show MS/spectrum and Show MS/MS peak t See Figure 27</li> </ul> | Figure 28 and Figure 29 shows the first two<br>pages from the report for the Targeted<br>MS/MS analysis on the<br>ForTox_TestMix_TMSMS.d (found on the<br>MassHunter Forensics and Toxicology PCD<br>or PCDL disc). A copy of this report is also<br>available in the report folder as a PDF file.<br>S),<br>MS<br>able. |

## Exercise 2. Process the data (continued)

e Save the method.

| method Eartor. Common Reporting Options                  | ×   |
|----------------------------------------------------------|-----|
| 🕑 Print Analysis Report 🔹 🔛 🖛 🍽 👻 🖓 🕶 🕅 Method Items 🕶 🛛 | - 1 |
| emplates Options                                         |     |
| Report template folder                                   |     |
| :Hunter\Report Templates\Qual\B.07.00\en-US\Letter       |     |
| Report templates                                         |     |
| Analysis report template :                               |     |
| Analysis Report xttx 🔹                                   |     |
| Compound report template:                                |     |
| Compound Report xitx 🔹                                   |     |
| Qualitative method report template :                     |     |
| QualitativeMethodReport xttx 🗸                           |     |
| Acquisition method report template :                     |     |
| AcaMethod Benort rdlc                                    |     |

Figure 26 Template tab in Common Reporting Options.

**Exercise 2. Process the data** 

| Step | Detailed Instructions Commer                                                                                                    | Comments |  |  |  |
|------|----------------------------------------------------------------------------------------------------|----------|--|--|--|
|      | 👯 📓 Method Editor: Compound Automation (3) Compound Report                                                                                                    | ×        |  |  |  |
|      | 🔅 💽 Print Compound Report 🔹 🚮 🖃 🗠 🐏 🗐 Method Items 🔹 🕖                                                                                                    |          |  |  |  |
|      | Compounds<br>✓ Show compound table<br>Sort by: Compound number<br>Sort order: Increasing<br>✓ Exclude details for unidentified compounds<br>Chromatograms<br>Show user chromatogram(s)<br>✓ Show compound chromatogram(s)<br>✓ Overlay compound chromatogram(s) |          |  |  |  |
|      | Compound spectrum (MS) Show MS spectrum Show MS spectrum Show MS spectrum (zoomed in on special peaks) Zoom padding: - 10.0 + 10.0 m/z Overlay predicted isotope distribution                                                                                   |          |  |  |  |
|      | Compound spectrum (MS/MS)<br>Show MS/MS spectrum                                                                                                    |          |  |  |  |
|      | Library search results Show library spectrum Show difference spectrum                                                                                                    |          |  |  |  |

#### Exercise 2. Process the data (continued)

Figure 27 Compound Report dialog box.

When the method is run, a report is generated that includes a summary (Figure 28) as well as details for each compound found in the library (Figure 29). Note that the isotope abundance and mass accuracy are taken from the single-MS spectra in the data and not the MS/MS. These values (isotope abundance and mass accuracy) come from molecular formula generation. In addition, Figure 29 shows the mass accuracy of each precursor. Again the MFG Diff (ppm) comes from the single-MS spectra and the DB Diff (ppm) comes from the precursor ion in the MS/MS spectrum.

You can use these reports to determine the presence of a specific compound in your sample. The data file can be inspected manually as well as to determine if anything was missed, or to get further supporting information that may be in the data but is not being reported.

|                                                                                                    |                                            |                                                                                                    | Qualitative                                                                                                    | e Compound                | Report   |               |                           |                  |
|----------------------------------------------------------------------------------------------------|--------------------------------------------|----------------------------------------------------------------------------------------------------|----------------------------------------------------------------------------------------------------|---------------------------|----------|---------------|---------------------------|------------------|
| Data File                                                                                                    | ForTox_TestM                               | _TMSMS.d                                                                                                    | Sample Name ForTox_To                                                                                                    | stMix                     |          |               |                           |                  |
| Sample Type<br>Instrument Name                                                                                                    | Sample<br>Instrument 1                     |                                                                                                    | Position Vial 3<br>User Name                                                                                                    |                           |          |               |                           |                  |
| Acq Method<br>IRM Calibration Status                                                                                                    | ForTox_TestM                               | _TMSMS.m                                                                                                    | Acquired Time 5/23/2013                                                                                                    | 2:42:28 PM                |          |               |                           |                  |
| Comment                                                                                                    | and an                                     |                                                                                                    | on manual in the contraction                                                                                                    |                           |          |               |                           |                  |
| Sample Group Info                                                                                                    | r.                                         |                                                                                                    |                                                                                                    |                           |          |               |                           |                  |
| Compound Table                                                                                                    |                                            |                                                                                                    |                                                                                                    |                           |          |               |                           |                  |
| Compound Label                                                                                                    | RT Mas                                     | Abund                                                                                                    | Name                                                                                                    | Formula                   | Tgt Mass | Diff<br>(ppm) | DB Formula                | DB Diff (ppm) (D |
| Cpd 2: Methamphetamine                                                                                                    | 3.33 149.                                  | 202 1710                                                                                                    | Methamphetamine                                                                                                    | CIOHISN                   | 149.1205 | -0.19         | C10H15N<br>C10H15N        | 0.19             |
| Cpd 3: MDMA /<br>Methylendioxymethampheta                                                                                                    | 3.414 15                                   | 12132                                                                                                    | MDMA /<br>Methylendicxymethampheta                                                                                                    | C11H15N02                 | 193.1103 | -1.22         | C11H15N02                 | 1.22             |
| Cpd 4: PCP / Phencyclidine                                                                                                    | 5.216 243.                                 | 984 15202                                                                                                    | PCP / Phencyclidine                                                                                                    | C17H25N                   | 243.1987 | -1.1          | C17H25N                   | 1.1              |
| Cpd 5: Carisoprodol<br>Cpd 6: Diazeoam                                                                                                    | 7.262 260.<br>8.302 284.                   | 715 11218                                                                                                    | Canisoprodol<br>Diazepam                                                                                                    | C12H24N204<br>C16H13CIN20 | 260.1736 | 0.39          | C12H24N2O4<br>C16H13CIN2O | -0.39<br>0.55    |
| Cpd 7: Morphine                                                                                                    | 1.809 285.                                 | 364 40390                                                                                                    | Morphine                                                                                                    | C17H19NO3                 | 285.1365 | -0.22         | C17H19NO3                 | 0.22             |
| Cpd 8: Hydromorphone                                                                                                    | 2.536 285.                                 | 366 5345                                                                                                    | Hydromorphone                                                                                                    | C17H19NO3                 | 285.1365 | -1.37         | C17H19NO3                 | -0.25            |
| Cpd 10: Hydrocodone                                                                                                    | 3.176 295                                  | 152 10375                                                                                                    | Hydrocodone                                                                                                    | C18H21N03                 | 299.1521 | -0.39         | C18H21NO3                 | 0.39             |
| Cpd 11: Codeine                                                                                                    | 2.995 299.                                 | 521 11354                                                                                                    | Codeine                                                                                                    | C18H21NO3                 | 299.1521 | -0.14         | C18H21NO3                 | 0.14             |
| Cpd 12: Aiprazolam<br>Cpd 13: Trazodone                                                                                                    | 7.39 308.<br>5.464 371.                    | 627 8083i<br>511 16203                                                                                                    | Peprazólam<br>Trazodone                                                                                                    | C1/H1/UN4<br>C19H22CIN50  | 308.0829 | -0.61         | C1/H13UN4<br>C19H22CIN50  | 0.61             |
| 0.4                                                                                                    | 8 2 9 3 3.1 3.2<br>C                       | 3.3 3.4 3.5 3.6<br>ints vs. Acquisiti                                                                                        | 3.833<br>3.7 3.8 3.9 4 4.1 4.2 4.3<br>on Time (min)                                                                                                    | 3 4.4 4.5 4.6 4.7         |          |               |                           |                  |
| MS Zoaned Spectrum<br>x10 4 Cpd 1: Phentermi<br>1.6<br>1.4<br>1.4<br>1.4<br>1.4<br>0.8<br>0.6<br>0.4<br>0.2<br>0<br>141 142 143<br>MS Spectrum Peak List | ine: + FBF Spectn<br>144 145 146 147<br>Cc | n (rt: 3.811-3.88<br>150122<br>([C10H15N<br>148 149 150<br>units vs. Mass-to                                                 | 5 min) ForTox_TestMix_TMS<br>5<br>++++<br>+++<br>+++<br>+++<br>++++<br>+++++++++++++                                                                                                    | SMS.d Subtract            |          |               |                           |                  |
| MSI Zozenský Spectrum<br>104<br>104<br>104<br>104<br>104<br>104<br>104<br>104                                                                            | ne: + FBF Spectri                          | n (rt. 3.811-3.88<br>150.92<br>((C10H1N)<br>168 169 150<br>units vs. Mass-to<br>06<br>06<br>06<br>06<br>06<br>06<br>06<br>06 | 5 min Perfox_TestMo_TMS<br>5 min Perfox_TestMo_TMS<br>5 min Perfox_TestMo_TS<br>5 min Perfox_TestMo_TS<br>5 min Perfox_TS<br>5 min Pe | MS & Subher               |          |               |                           |                  |

Figure 28 Page 1 of the Test Mix Compound report.

**Exercise 2. Process the data** 

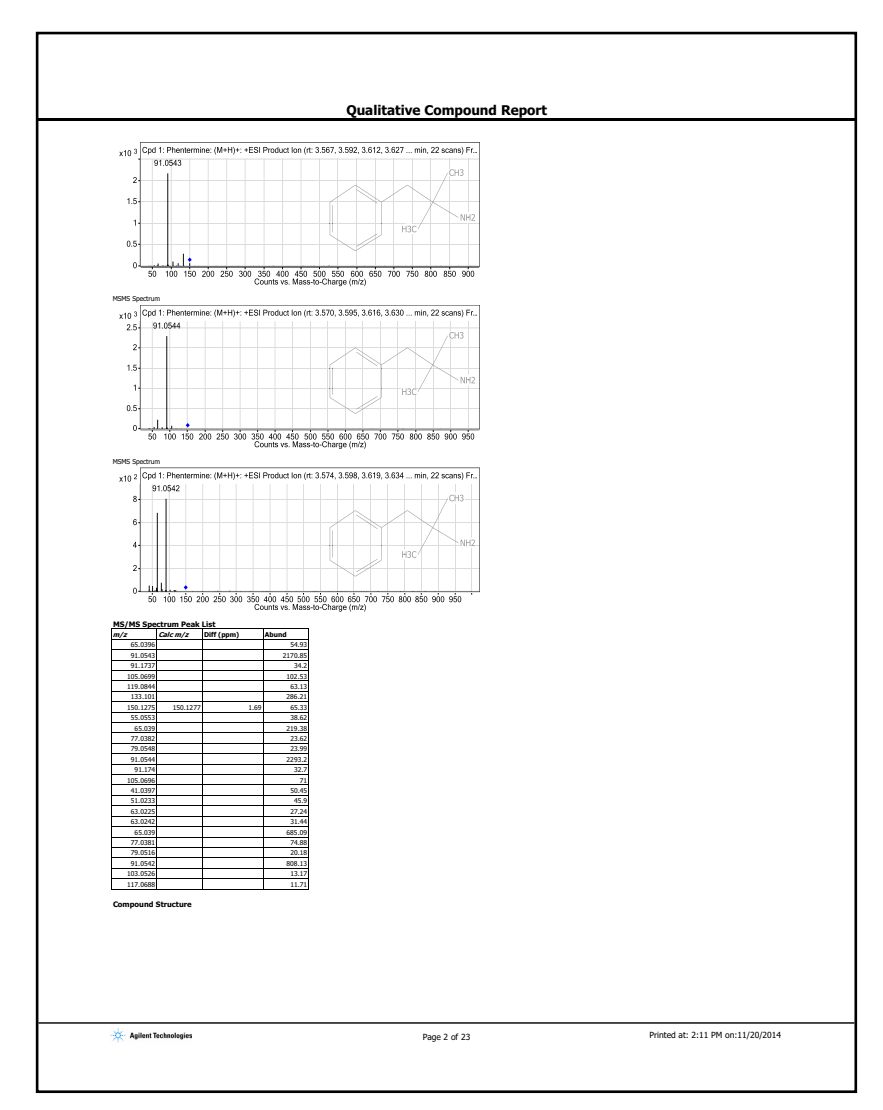

Figure 29 Page 2 of the Test Mix Compound report

# **Exercise 3. Automate the process with worklist actions**

The ability to automate the process and run these steps in a workflow can be very useful, especially when you need to analyze many samples.

Automation is done by the use of worklist actions.

| Exercise | 3  | <b>Automate</b> | the  | nrocess | with   | worklist | actions |
|----------|----|-----------------|------|---------|--------|----------|---------|
| LACIDISC | υ. | Automate        | LIIC | process | VVILII | WUIKIISL | actions |

| Step                                             | Detailed Instruction                                                                                                    | Comments                                                                                                    |  |
|--------------------------------------------------|----------------------------------------------------------------------------------------------------|----------------------------------------------------------------------------------------------------|--|
| 1 Set up a worklist to create a compound report. | <ul> <li>a In Method Explorer, click Worklist<br/>Automation &gt; Worklist Actions.</li> <li>b Select these Actions to be run:         <ul> <li>Compound Automation without<br/>Report</li> <li>Generate Compound Report</li> </ul> </li> </ul> | The <b>Compound Automation without</b><br><b>Report</b> action includes most of the<br>other available actions, so they do not<br>need to be selected. Some data files<br>can require long processing time, so<br>you may want to do the compound<br>automation and report generation in<br>separate steps. |  |

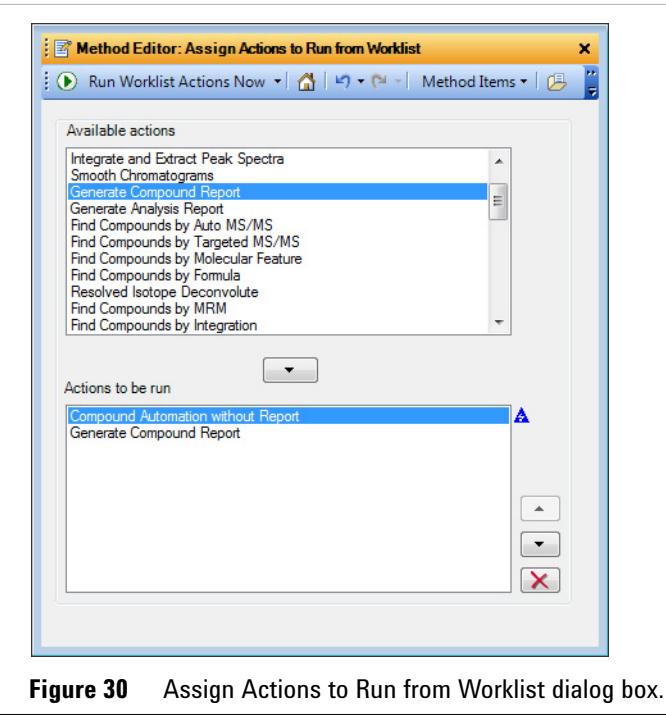

Exercise 3. Automate the process with worklist actions

| Exercise | 3. | Automate | the | process | with | worklist | actions | (continued) |
|----------|----|----------|-----|---------|------|----------|---------|-------------|
|          |    |          |     |         |      |          |         |             |

| Step                 | Detailed Instruction                                                                                                    | Comments |  |
|----------------------|----------------------------------------------------------------------------------------------------|----------|--|
| 2 Set print options. | <ul> <li>a In the Method Explorer, click<br/>Worklist Automation &gt; Reporting<br/>Options.</li> <li>b Select whether to print the report,<br/>save to a file (Excel file or PDF), or<br/>both. See Figure 31.</li> <li>c Save the method.</li> </ul> |          |  |

| Method Editor:                                                                                                    | Reporting Options X                                                             |
|----------------------------------------------------------------------------------------------------|---------------------------------------------------------------------------------|
| 🕑 -   🐴   🔊 - (                                                                                                    | 🍽 🕤 Method Items 🕶 🛛 🛃 🏭                                                        |
| Print report<br>Print report<br>Printer name:                                                                                                    | <default></default>                                                             |
| Save report<br>Save report as E<br>Inside data fi<br>At specified                                                                                                    | Excel file  Save report as PDF file<br>ile's reports subdirectory<br>directory: |
| C:\MassHun<br>If report file alread<br>Overwrite ex<br>Auto-generad                                                                                                    | ter/veports<br>dy exists<br>xisting report<br>te new report file name           |
| Printer name:<br>Save report<br>Save report as E<br>Inside data f<br>At specified<br>C:\MassHun<br>ff report file alread<br>Overwrite ex<br>Overwrite ex<br>Auto-general | <default> ▼<br/>Excel file</default>                                            |

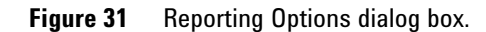

| 3 | Attach the method to an acquisition method. | a      | In the MassHunter Qualitative<br>Analysis program, click <b>Method &gt;</b><br><b>Save As</b> .                                                                                                    |
|---|---------------------------------------------|--------|----------------------------------------------------------------------------------------------------|
|   |                                             | b<br>c | Browse to the folder on your system<br>that contains the Data Acquisition<br>method that you want to automate.<br>Click the name of the Data<br>Acquisition method that you want<br>to automate and click <b>Save</b> . The<br>Qualitative Analysis method is now<br>attached and is an integral part of<br>the Data Acquisition method. |

Exercise 3. Automate the process with worklist actions

| Step                                                                              | <b>Detailed Instruction</b>                                                                                                    | Comments                                                    |  |
|-----------------------------------------------------------------------------------|----------------------------------------------------------------------------------------------------|-------------------------------------------------------------|--|
| 4 Check that the method will run<br>correctly when you use it within<br>worklist. | <ul> <li>a In Method Explorer, click W</li> <li>Automation &gt; Worklist Ac</li> <li>b Click the green arrow to run worklist actions.</li> <li>c Check the report to make s the method options are cor set.</li> </ul> | <b>forklist<br/>tions</b> .<br>In the<br>ure that<br>rectly |  |

Exercise 3. Automate the process with worklist actions (continued)

When you set up a worklist in Data Acquisition, add the data analysis method you just created under the column **Override DA Method**. Refer to the MassHunter Data Acquisition user guides and online Help for more information.

If you do not see the column for **Override DA Method** in the worklist, it may be hidden between the Method and Data File columns. Move the mouse pointer to the boundary between these two columns. When the pointer changes to a double-sided arrow, move the column boundary to the right until you see the **Override DA Method** column.

The use of Auto MS/MS has many advantages.

- Only one run is needed to both screen for compounds using accurate mass database search, and do a library search for identification.
- For a complex sample, a large database can result in a high number of hits, which is difficult for Targeted MS/MS to handle because of the burden on the duty cycle for the instrument, especially as two or three collision energies (10 and 20 or 10, 20 and 40 eV) are collected for each MS/MS peak. Auto MS/MS eliminates this problem because false positives are removed with the library search. However, lower library scores are expected because the collision energies do not exactly match those of the library spectra, which are measured at 10, 20 and 40 eV.
- Auto MS/MS can collect MS/MS spectra of potentially important compounds that are not currently in the PCDL. The ability to archive and retrieve these spectra can be useful, for example, in post-mortem analysis where time has passed and another toxin is now suspected to be present.

Refer to the MassHunter Data Acquisition online Help and user guides to learn more about how Auto MS/MS works.

Use the example data file **ForTox\_TestMix\_AMSMS.d** found in the **Example Data** folder on the MassHunter Forensics and Toxicology PCDL disc. If you have the G3876AA MassHunter Forensics and Toxicology PCDL Kit and you ran the test mix, you can use the data file that you acquired. Your results can differ slightly.

# Exercise 1. Learn about the content of an Auto MS/MS data file

In this step, you use Find Compounds by Formula to screen the compounds by match to the accurate MS mass and isotope pattern in the PCDL.

Exercise 1. Learn about the content of an Auto MS/MS data file

| Step                                       | Detailed Instructions                                                                                                    | Comments                                                                                                    |  |  |
|--------------------------------------------|----------------------------------------------------------------------------------------------------|----------------------------------------------------------------------------------------------------|--|--|
| 1 Open the<br>ForTox_TestMix_AMSMS.d file. | <ul> <li>a Open the Agilent MassHunter<br/>Qualitative Analysis program.</li> <li>Click Cancel if you are asked to<br/>open a data file.</li> <li>b Load the data analysis method<br/>ForTox_TestMix_AMSMS_DA.m.</li> <li>c Open the data file<br/>ForTox_TestMix_AMSMS.d. See<br/>Figure 33.</li> </ul> | This chromatogram is different than for<br>Targeted MS/MS. In Auto MS/MS<br>mode, single-MS data is collected in a<br>survey scan, and when an ion meets<br>the criteria that you set, an MS/MS<br>analysis is done under the conditions<br>specified in the method. In this<br>example the collision energy uses a<br>collision energy calculation described<br>below.                                                                                                    |  |  |
|                                            |                                                                                                    | For an example of Auto MS/MS<br>results, see<br>ForTox_TestMix_AMSMS.d on the<br>MassHunter Forensics and Toxicology<br>PCDL disc. It was run with a linear fit of<br>the collision energy to the <i>m/z</i> of the<br>precursor ion.                                                                                                    |  |  |
|                                            |                                                                                                    | Figure 32 shows the Collision Energy<br>tab for Auto MS/MS. In this example,<br>the actual collision energy is calculated<br>as 6 * the $m/z$ of the precursor ion<br>divided by 100 plus the offset voltage. If<br>the precursor is $m/z$ 300, then the<br>collision energy is 6*300/100 + 4 = 22<br>eV. The precursor $m/z$ value is taken<br>from the Auto list and both that value<br>and the charge are recorded with the<br>data file. Therefore, if z=2, the nominal<br>mass of the compound is 598 (for a<br>di-protonated molecule), but the<br>collision energy would still be 22 eV.<br>Note that the graph in Figure 32<br>reflects the last available settings for<br>the Use Table function, and does not<br>reflect the Use Slope function as<br>marked in the figure |  |  |

#### Exercise 1. Learn about the content of an Auto MS/MS data file

Exercise 1. Learn about the content of an Auto MS/MS data file

#### Step **Detailed Instructions** Comments Spectral Parameters Collision Energy Targeted List 200 C Use Fixed Collision Energies 180-Collision Energy Collision Energy - 00 - 00 C Use Table Use Formula (Slope) \* (m/z) / 100 + Offset Charge Slope Offset 6 ► All 4 40-20-0. 3000 1000 2000 m/z

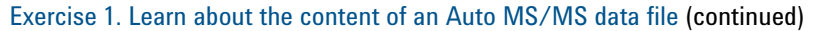

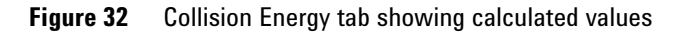

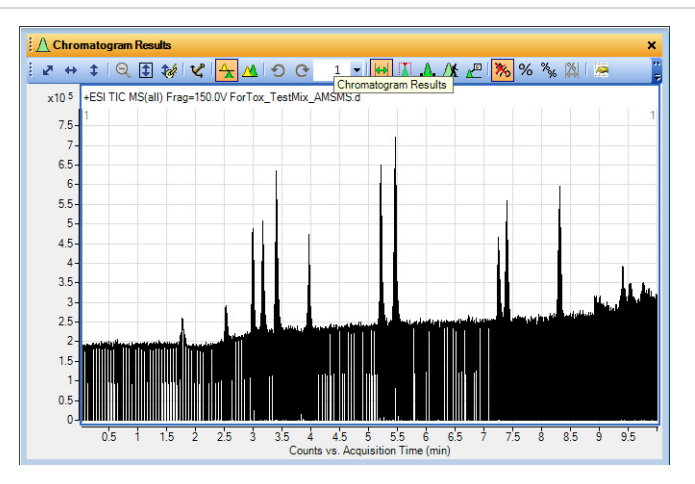

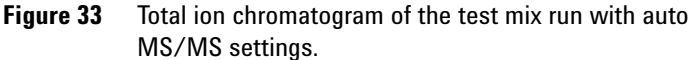

| 2 | Extract chromatograms to get a clearer picture of the data. | a | Right-click the chromatogram window, then click <b>Extract Chromatograms</b> . |
|---|-------------------------------------------------------------|---|--------------------------------------------------------------------------------|
|   |                                                             | b | For Type, select TIC.                                                          |
|   |                                                             | C | In the MS Chromatogram tab, for                                                |
|   |                                                             |   | MS level, select MS.                                                           |
|   |                                                             | d | For <b>Polarity</b> , select <b>Positive</b> .                                 |
|   |                                                             | е | For <b>Scans</b> , select <b>Scan</b> . See                                    |
|   |                                                             |   | Figure 34.                                                                     |
|   |                                                             | f | Click <b>OK</b> .                                                              |

Exercise 1. Learn about the content of an Auto MS/MS data file

collected. See Figure 36.

| Step                  | <b>Detailed Instructions</b>                                           | Comments                                                                                                    |
|-----------------------|------------------------------------------------------------------------|----------------------------------------------------------------------------------------------------|
|                       | Extract Chromatograms List of opened data files ForTox_TestMix_AMSMS.d | Type: TIC  Integrate when extracted  MS Chromatogram Advanced Excluded Masses  MS level: MS  A Polarity: Positive  Scans: Scan  Any  MZ value(s):                                                                                                  |
|                       | Figure 34 Extract Chro                                                 | OK Cancel matograms setting for MS.                                                                                                    |
| 3 Extract MS/MS data. | a Repeat step 2, but chang<br>level to MS/MS. See Fig                  | e the <b>MS</b> When you compare the MS and<br>MS/MS chromatograms, you can see<br>that in MS mode, data across the peak<br>is collected, while in MS/MS mode,<br>data across specific points of the peak<br>based on the acquisition settings are |

#### Exercise 1. Learn about the content of an Auto MS/MS data file (continued)

Exercise 1. Learn about the content of an Auto MS/MS data file

| Step | <b>Detailed Instructions</b>                                                 | Comments                                                                                                    |
|------|------------------------------------------------------------------------------|----------------------------------------------------------------------------------------------------|
|      | Extract Chromatograms<br>List of opened data files<br>ForTox_TestMix_AMSMS.d | Type: TIC  Integrate when extracted  MS Chromatogram Advanced Excluded Masses  MS level: MS/MS  A Polarity: Positive  Scans: Product ion  Precursor ion m/z: Any  m/z value(s): |
|      |                                                                              | OK Cancel                                                                                                    |

#### Exercise 1. Learn about the content of an Auto MS/MS data file (continued)

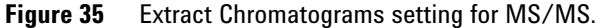

Exercise 1. Learn about the content of an Auto MS/MS data file

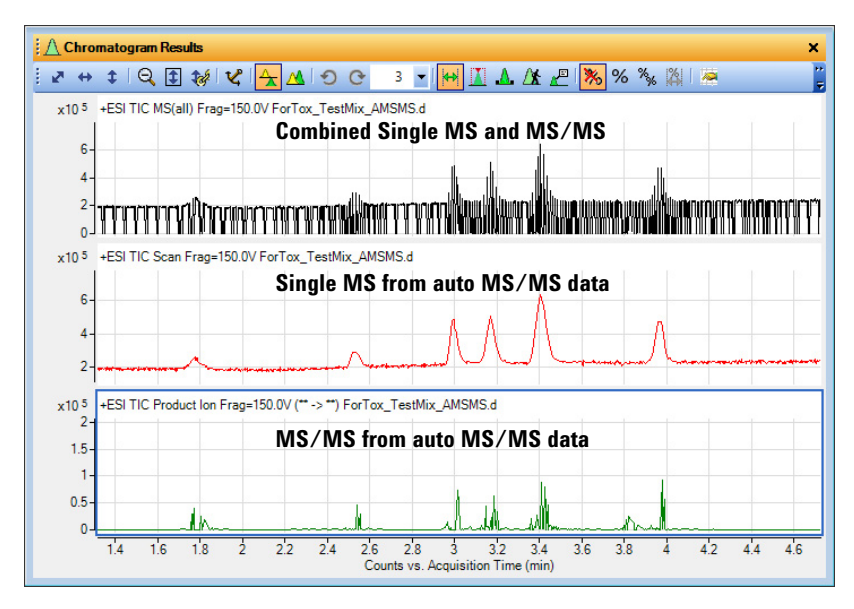

Figure 36 The top chromatogram shows all of the data points for single-MS and MS/MS. Note that MS/MS data points have lower total signal because ions in a narrow mass range are isolated for fragmentation. The middle chromato-gram shows the single-MS only and it is clear that the Q-TOF LC/MS is collecting mostly single-MS data. The bottom chromatogram is created by connecting all points where MS/MS spectra were acquired.

Exercise 2. Optimize the number of data points

# Exercise 2. Optimize the number of data points

The number of data points for the single-MS and the MS/MS in Auto MS/MS mode depend on the acquisition settings. The more spectra per second that are collected, the fewer transients per spectrum, and the lower the signal. Spectral parameters can be adjusted in the MassHunter Data Acquisition program, in the Acquisition tab. You want to find the balance between missing compounds due to low sensitivity, or missing compounds because of slow cycle time.

Figure 37 shows the spectra parameters that are typically used for Auto MS/MS.

| pectral Parameters Collision Energy Precursor Select                                                             | ction I Precursor Selection II Preferred/Exclude                                                                                     |
|----------------------------------------------------------------------------------------------------|----------------------------------------------------------------------------------------------------|
| MS                                                                                                    | MS/MS                                                                                                    |
| Mass Range       Min Range     50       Max Range     1000       Maximum Range     1000       Max Range     1000 | Mass Range       Min Range     40     m/z       Max Range     500     m/z       Acquisition Rate/Time       Rate     5     spectra/s |
| Time 100 ms/spectrum<br>Transients/spectrum 1285                                                                 | Time     200     ms/spectrum       Transients/spectrum     2615       Isolation Width     Narrow (**1.3 m/z) +                       |

Figure 37 Spectral parameters for Auto MS/MS

- 1 In the Data Acquisition program, click the **Acquisition** tab.
- **2** In the **Precursor Selection I** tab, select the conditions for acquisition of MS/MS spectra. See Figure 38.
  - **Max Precursor Per Cycle** determines how many co-eluting ions are selected for MS/MS. Too many will negatively affect the cycle time. Too few will cause ions to be missed.
  - **Precursor Threshold** selection depends on the background of the system and how sensitive you want the analysis to be. Lower settings will find more spectra, but compounds can be missed because the system is burdened with MS/MS collection for low level ions while an ion of interest is eluting. Also, lower settings can increase the collection of lower quality spectra because of weak precursor ion signal.

- Active Exclusion causes the ions to be selected as a peak elutes only *n* times (in Figure 38, *n* = 2). If *not* enabled, lower level ions can be missed. If enabled with too long a time before release, spectra near the top of the peak can be missed and the quality of the MS/MS can suffer.
- **Static Exclusion Range List** excludes the range of ions that you specify. In Figure 38, reference ions and *m/z* above 600 are excluded. Use this setting if you expect only smaller molecules to be in your sample.

Refer to the Data Acquisition program online Help and user guides for detailed explanation of these parameters.

| Spectral Parameters Collision Energy Precurso                                                                                                    | or Selection I Precursor Selection I Preferred/Exclude                                                                                                    |
|----------------------------------------------------------------------------------------------------|----------------------------------------------------------------------------------------------------|
| Spectral Parameters   Collision Energy Precurso<br>3 Max Precurso Per Cycle<br>Precursor Threshold<br>Abs. Threshold (2) 1000 counts<br>Rel Threshold (2) 0.05 2<br>Active Exclusion<br>Ir# Enabled | ar Selection    Precursor Selection    Preferred/Exclude  <br>Static Exclusion Range List<br>Static Exclusion Range Table<br>Statit m/z / End m/z<br>50 125<br>\$ 600 1000 |
| Excluded after 2 Spectra Released after 0.05 min                                                                                                    |                                                                                                    |

Figure 38 Precursor Selection I tab

3 In the **Precursor Selection II** tab, select the charge states to include.

The inclusion of only charge state of 1 is used for the test mix and applies to most small molecule drugs and toxins. The other parameters in this tab are useful for more advanced data-dependent operation. Please see the MassHunter Data Acquisition online Help and user guides for more information.

**4** In the **Preferred/Exclude** tab, define the ions that you want to include or exclude in the search.

The ions in the list of preferred or excluded ions must have an associated mass window (in ppm), retention time and retention time window. For example, if you have peaks that elute in your blank, you may want to exclude them when collecting MS/MS. No ions were preferred or excluded for the test mix analysis.

Familiarization Exercises - Auto MS/MS Analysis with Identification by Library Search Exercise 3. Process the data and automate

# Exercise 3. Process the data and automate

Before you finalize the data processing method to run as an automated worklist, you manually process the data first.

Data processing for Auto MS/MS is the same as for that of Targeted MS/MS.

The steps for Auto MS/MS analysis include:

- Find compounds by "Find by Formula".
- Identify compounds by "Search Accurate Mass Library".
- Generate Compound Report.
- Print Compound Report.

Exercise 3. Process the data and automate

| Steps                                                                                                    | Detailed Instructions                                                                                                    | Comments                                                                                                    |  |  |
|----------------------------------------------------------------------------------------------------|----------------------------------------------------------------------------------------------------|----------------------------------------------------------------------------------------------------|--|--|
| <ol> <li>Process data for Auto MS/MS as<br/>you would for Targeted MS/MS,<br/>except that you omit the collision<br/>energy in the library search options.<br/>Update settings for Find Compounds<br/>by Auto MS/MS so that all<br/>compounds will be found.</li> </ol> | <ul> <li>a Start the MassHunter Qualitative<br/>Analysis program.</li> <li>b Open the Method Editor.</li> <li>c In Compound Automation Steps &gt;<br/>Find and Identity, select only these<br/>options: <ul> <li>Find by Formula</li> <li>Search a library for each<br/>compound</li> <li>Show only identified compounds<br/>See Figure 39.</li> </ul> </li> <li>d In Identify Compounds &gt; Search<br/>Library, in the Search Criteria tab,<br/>clear the check box for Collision<br/>energy.<br/>See Figure 40.</li> <li>To automate the process, do the steps<br/>in "Exercise 3. Automate the process<br/>with worklist actions" on page 51.</li> </ul> | Note that MS/MS peaks triggered on<br>adduct ion species will produce spectra<br>that will not match to the library<br>spectra, as these spectra are not<br>present in ForTox_Std.cdb, and will<br>result in a library score of zero.<br>An auto MS/MS acquisition by its very<br>nature is an untargeted process. It can<br>examine only a relatively few<br>precursors at any one instant, and can<br>select adducts which do not fragment<br>well under the conditions selected.<br>As a result, an auto MS/MS analysis<br>can produce library search results in<br>which some compounds are missed in<br>certain circumstances.<br>For these cases, place entries on the<br>auto MS/MS preferred/exclude list<br>during specific elution time ranges to<br>increase the chances of selecting the<br>desired precursors. Refer to the<br>MassHunter Q-TOF Acquisition<br>documentation or online Help for more<br>information.<br>The first two pages form the results<br>report for the Auto MS/MS analysis on<br>ForTox_TestMix_AMSMS.d (found on<br>the MassHunter Forensics and<br>Toxicology PCD or PCDL disc) is shown<br>in Figure 41 and Figure 42.<br>A copy of this report is also available |  |  |

| Exercise 3. | Process | the data | and | automate | continued | ) |
|-------------|---------|----------|-----|----------|-----------|---|
|-------------|---------|----------|-----|----------|-----------|---|

| teps | Detailed Instructions Comments                                                  |
|------|---------------------------------------------------------------------------------|
|      | E Method Editor: Compound Automation (2) Find and Identify                      |
|      | 🗄 💽 Run Compound Automation Steps 🔹 🔀 🖃 🕶 🦉                                     |
|      | Options Additional Chromatograms BPC Exclusions                                 |
|      | Compound mining                                                                 |
|      | Find by Formula                                                                 |
|      | Compound identification                                                         |
|      | Search a database for each compound                                             |
|      | V Search a library for each compound                                            |
|      | Match sequences for each compound                                               |
|      | Generate formulas for each compound                                             |
|      | <ul> <li>All compounds</li> <li>Only compounds without database hits</li> </ul> |
|      | Compound results                                                                |
|      | Show only identified compounds                                                  |

**Figure 39** Find and Identify options for Auto MS/MS.

| Method Editor: Search Lib                            | rary X                                |
|------------------------------------------------------|---------------------------------------|
| Search Library for Comp                              | ounds 🔹 🚮 🖃 🗙 Method Items 🔹 🕞 🙀      |
| Libraries Search Criteria RT S                       | coring   Peak Filters   Tolerances    |
| Search criteria (.cdb)                               |                                       |
| Restrict spectral compariso                          | n based on                            |
| Ionization mode                                      |                                       |
| Instrument type                                      |                                       |
| Collision energy                                     | +/- 2.00 eV                           |
|                                                      | <b>D</b>                              |
| Exclude precursor ion fr<br>ratio of precursor inten | om Reverse Score when                 |
| ratio of precursor milen                             | sity to total library MS/MS intensity |
| exceeds                                              | 90.00 %                               |
| Search criteria (.L, xml)                            |                                       |
| Enable screening                                     | ☑ Adjust score                        |
|                                                      |                                       |
|                                                      |                                       |
|                                                      |                                       |

Figure 40 Search Criteria tab with Collision energy check box cleared.

| Data File<br>Sample Type                                                                             | ForTax_<br>Sample                                                    | TestMix_AMSMS.                                         | .d Samp<br>Positi                                                                | le Name ForTox_To<br>on Val 3                                                                         | stMx                           |                      |               |                           |                  |
|----------------------------------------------------------------------------------------------------|----------------------------------------------------------------------|--------------------------------------------------------|----------------------------------------------------------------------------------|----------------------------------------------------------------------------------------------------|--------------------------------|----------------------|---------------|---------------------------|------------------|
| Instrument Name<br>Acq Method<br>IRM Calibration Statu<br>Comment<br>Sample Group                    | Instrum<br>ForTox_<br>is Success<br>Info.                            | ent 1<br>TestMix_AMSMSJ                                | User I<br>Im Acqui<br>DA M                                                       | Name<br>red Time 5/23/2013<br>sthod ForTox_Te                                                         | 3:54:33 PM<br>stMix_AMSMS_DA.m |                      |               |                           |                  |
| Compound Table                                                                                       | RT                                                                   | Mass /                                                 | Abund                                                                            | Name                                                                                                  | Formula                        | Tot Mass             | Diff<br>(ppm) | DB Formula                | DB Diff (com) (D |
| Cpd 1: Phente                                                                                        | mine 3.826                                                           | 149.1203                                               | 19746 Phente                                                                     | mine                                                                                                  | C10H15N                        | 149.1205             | -0.9          | C10H15N<br>C10H15N        | 0.9              |
| Cpd 3: M                                                                                             | MA / 3.419                                                           | 193.11                                                 | 111229 MDMA                                                                      | /                                                                                                    | C11H15NO2                      | 193.1103             | -1.67         | C11H15NO2                 | 1.85             |
| Methylendioxymetham<br>Cpd 4: PCP / Phenovo                                                          | idine 5.209                                                          | 243.1986                                               | Methy<br>158762 PCP /                                                            | endicxymethampheta<br>Phencyclidine                                                                   | C17H25N                        | 243.1987             | -0.58         | C17H25N                   | 0.58             |
| Cpd 5: Carisop                                                                                       | rodol 7.251                                                          | 260.1738                                               | 33720 Cariso                                                                     | lobore                                                                                                | C12H24N2O4                     | 260.1736             | 0.55          | C12H24N2O4                | -0.55            |
| Cpd 6: Diaz<br>Cpd 7: Mor                                                                            | epam 8.305<br>phine 1.777                                            | 284.0717<br>285.1365                                   | 110065 Diazep<br>33028 Momb                                                      | am                                                                                                    | C16H13CIN2O<br>C17H19N03       | 284.0716             | 0.04          | C16H13CIN2O<br>C17H19N03  | -0.04            |
| Cpd 8: Hydromory                                                                                     | hone 2.531                                                           | 285.1364                                               | 41463 Hydro                                                                      | norphone                                                                                              | C17H19NO3                      | 285.1365             | -0.42         | C17H19NO3                 | 0.42             |
| Cpd 9: Benzoyleog<br>Cpd 10: Hwtmo                                                                   | onine 3.959<br>idone 3.166                                           | 289.1313<br>299.152                                    | 111747 Benzo<br>88246 Hurkov                                                     | riecgonine<br>odone                                                                                   | C16H19NO4<br>C18H21NO3         | 289.1314 299.1521    | -0.4          | C16H19NO4<br>C18H21NO3    | 0.4              |
| Cpd 11: Co                                                                                           | deine 2.996                                                          | 299.152                                                | 20746 Codeir                                                                     | e                                                                                                    | C18H21NO3                      | 299.1521             | -0.34         | C18H21N03                 | 0.34             |
| Cpd 12: Alpra<br>Cpd 13: Trazi                                                                       | tolam 7.394<br>idone 5.458                                           | 308.0828<br>371.1511                                   | 76931 Alpraz<br>147037 Trazoc                                                    | olam<br>Ione                                                                                          | C17H13CIN4<br>C19H22CIN50      | 308.0829<br>371.1513 | -0.16         | C17H13CIN4<br>C19H22CIN5O | 0.16             |
| 0.25<br>0<br>2.5 2.6<br>MS Zoamed Spectrum<br>x10 4<br>Cpd 1: Phen<br>1.75<br>1.5                    | 2.7 2.8 2.9 3 3                                                      | i1 32 33 34<br>Counts vs./<br>pectrum (rt: 3.7<br>[[C1 | 3.5 3.6 3.7 3.<br>Acquisition Tim<br>789-3.876 min) 1<br>150.1276<br>10H15N]+H)+ | ал<br>8 <u>3 9 </u> 3 <u>4</u> <u>4</u> 1 <u>4</u> 2 <u>4</u> 2<br>е(min)<br>гогтох_Теевик АМS<br>H3C | MS.d Subtract<br>CH3<br>NH2    |                      |               |                           |                  |
| 1<br>0.75<br>0.5<br>0.25<br>0<br>141 142                                                             | 43 144 145 14                                                        | 6 147 148 14<br>Counts vs. I                           | 19 150 151 15<br>Mass-to-Charg                                                   | 2 153 154 155 156<br>9 (m/z)                                                                          | 157 158 159                    |                      |               |                           |                  |
| 1<br>0.75<br>0.5<br>0.25<br>141 142<br>MS Spectrum Pake<br>151.1327 1<br>152.1327 1<br>MSH5 Spectrum | 43 144 145 14<br>List<br>III Formul<br>19745.4 C10H15<br>93.8 C10H15 | 6 147 148 14<br>Counts vs. 1<br>a<br>N<br>N<br>N       | 9 150 151 15<br>Mass-to-Charge<br>(M+H)+<br>(M+H)+<br>(M+H)+                     | 2 153 154 155 156<br>(m2)                                                                             | 157 158 159                    |                      |               |                           |                  |

Figure 41 Page 1 of Auto MS/MS analysis report

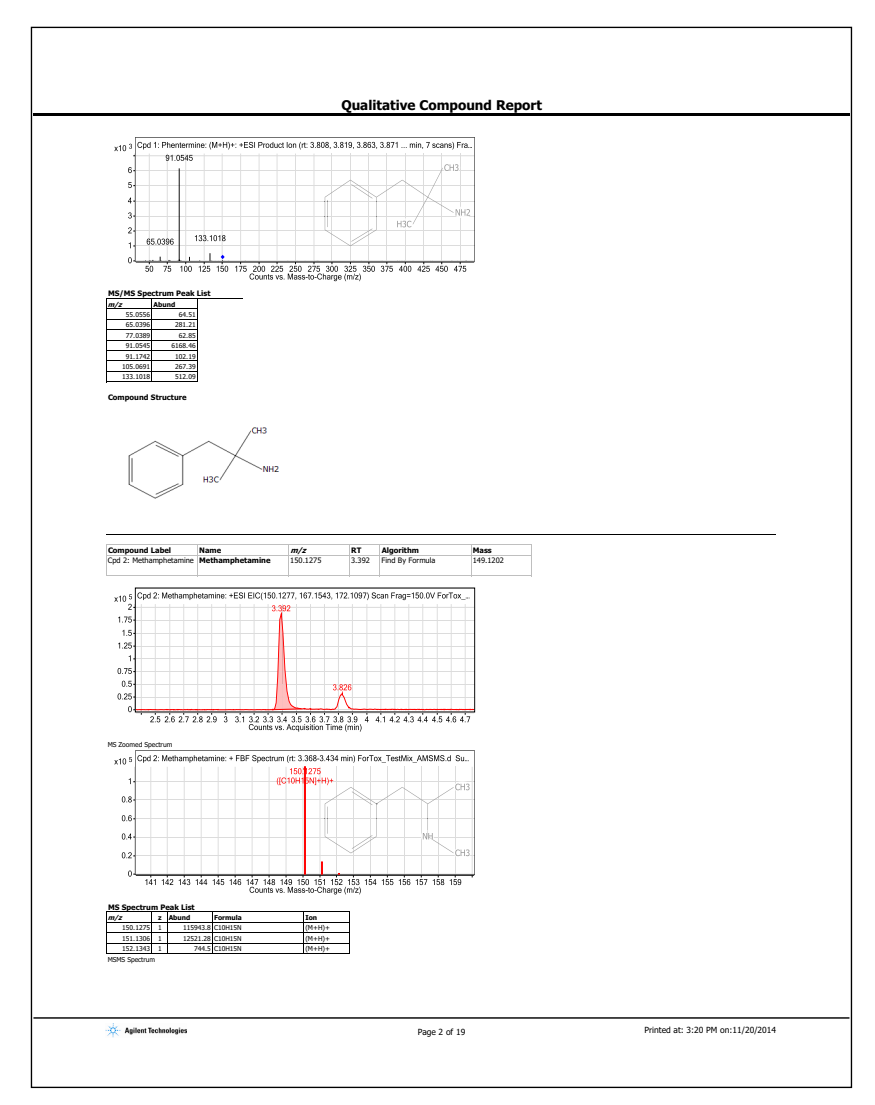

Figure 42 Page 2 of Auto MS/MS analysis report

# Reference

# **Checkout Mix Content**

The content of the Checkout Mix is listed here.

| Table 1 | LC/MS Forensic/Toxicology Checkout Test Mix (p/n 5190-0556) |
|---------|-------------------------------------------------------------|
| Table 1 | LC/MS Forensic/Toxicology Checkout Test Mix (p/n 5190-0556) |

| #  | Chemical Name/CAS #                              | Concentration<br>/ Units | Tolerance<br>(+/-) | Formula                                            | Mass      |
|----|--------------------------------------------------|--------------------------|--------------------|----------------------------------------------------|-----------|
| 1  | PCP/Phencyclidine/77-10-1                        | 100.0 µg/mL              | 0.5%               | C <sub>17</sub> H <sub>25</sub> N                  | 243.1987  |
| 2  | Methamphetamine/537-46-2                         | 100.0 µg/mL              | 0.5%               | C <sub>10</sub> H <sub>15</sub> N                  | 149.12045 |
| 3  | MDMA/Methylendioxymethampheta<br>mine/69610-10-2 | 100.0 µg/mL              | 0.5%               | C <sub>11</sub> H <sub>15</sub> NO <sub>2</sub>    | 193.11028 |
| 4  | Phentermine/122-09-8                             | 100.0 µg/mL              | 0.5%               | C <sub>10</sub> H <sub>15</sub> N                  | 149.12045 |
| 5  | Benzoylecgonine/519-09-5                         | 100.0 µg/mL              | 0.5%               | C <sub>16</sub> H <sub>19</sub> NO <sub>4</sub>    | 289.32636 |
| 6  | Alprazolam/28981-97-7                            | 100.0 µg/mL              | 0.5%               | C <sub>17</sub> H <sub>12</sub> CIN <sub>4</sub>   | 308.08287 |
| 7  | Diazepam/439-14-5                                | 100.0 µg/mL              | 0.5%               | C <sub>16</sub> H <sub>12</sub> CIN <sub>2</sub> O | 284.07164 |
| 8  | Codeine/76-57-3                                  | 100.0 µg/mL              | 0.5%               | C <sub>17</sub> H <sub>21</sub> NO <sub>2</sub>    | 299.15214 |
| 9  | Morphine/57-27-2                                 | 100.0 µg/mL              | 0.5%               | C <sub>17</sub> H <sub>19</sub> NO <sub>3</sub>    | 285.33766 |
| 10 | Hydrocodone/125-29-1                             | 100.0 µg/mL              | 0.5%               | C <sub>17</sub> H <sub>21</sub> NO <sub>2</sub>    | 299.15214 |
| 11 | Hydromorphone/466-99-9                           | 100.0 µg/mL              | 0.5%               | C <sub>17</sub> H <sub>19</sub> NO <sub>3</sub>    | 285.33766 |
| 12 | Carisoprodol/78-44-4                             | 100.0 µg/mL              | 0.5%               | $C_{12}H_{24}N_2O_4$                               | 260.32996 |
| 13 | Trazodone/19794-93-5                             | 100.0 µg/mL              | 0.5%               | C <sub>19</sub> H <sub>22</sub> CIN <sub>5</sub> O | 371.15129 |
|    | Acetonitrile                                     | Solvent                  |                    | C <sub>2</sub> H <sub>3</sub> N                    | 41.05192  |

# Forensics and Toxicology LC Parameters

## **Binary Pump**

**Binary Pump** 

| Name                |       | BinPump         |           | Model                    | G1312B   |
|---------------------|-------|-----------------|-----------|--------------------------|----------|
| Ordinal #           |       | 1               |           | Options                  | SSV      |
| Stop Time (min)     |       | 10              |           | Post Time (min)          | 3.5      |
| Flow (ml/min)       |       | 0.4             |           | Pressure Min (bar)       | 0        |
| Pressure Max (bar)  |       | 600             |           | Max Flow Gradient (ml/mi | n) 100   |
| Solvent A           |       | 5mM AF +0.01% F | Α         | Solvent B                | 0.01% FA |
| Solvent Ratio A     |       | 95              |           | Solvent Ratio B          | 5        |
| Solvent Type A1     |       |                 |           | Solvent Type B1          |          |
| Solvent Type A2     |       |                 |           | Solvent Type B2          |          |
| Compress. A (*10-6  | /bar) | 100             |           | Compress. B (*10-6/bar)  | 115      |
| Stroke A (μl)       |       | Auto            |           | Stroke Β (μl)            | Auto     |
| Stroke Syncronizati | on    |                 |           |                          |          |
| Contact 1           |       | Off             |           |                          |          |
| Contact 2           |       | Off             |           |                          |          |
| Contact 3           |       | Off             |           |                          |          |
| Contact 4           |       | Off             |           |                          |          |
| Pump Time Table     |       |                 |           |                          |          |
| Tin                 | ne    | Flow            | Pressure  | Solv Ratio B             |          |
| 0                   | .5    | 0.4             | No Change | 5                        |          |
| 1                   | 5 N   | lo Change       | No Change | 30                       |          |
| 5                   | .5 N  | lo Change       | No Change | 60                       |          |
| 2                   | 11    | 0.4             | No Change | 95                       |          |
| Signals             |       |                 |           |                          |          |
| Description         |       |                 |           |                          |          |
| FIESSUIE            |       |                 |           |                          |          |

Solvent% B

## **Well Plate Sampler parameters**

#### Wellplate Sampler

| Name                    | h-ALS-SL                     | Model                    | G1367C    |
|-------------------------|------------------------------|--------------------------|-----------|
| Ordinal #               | 1                            | Options                  | THM       |
| Stop time (min)         | As Pump                      | Post Time (min)          | Off       |
| Injection Type          | Needle Wash                  | Injection Volume (μl)    | 2         |
| Overlap Time (min)      | Disable Overlapped Injection | Draw Position (mm)       | 0         |
| Draw Position Detection | 0                            | Draw Speed (µl/min)      | 100       |
| Eject Speed (μl/min)    | 100                          | Flush Out Factor         | 5         |
| Automatic Delay Volume  | No                           | Equilibration Time (sec) | 0         |
| Reduction               |                              |                          |           |
| Wash Vessel             | N/A                          | Wash Location            | FlushPort |
| Wash Time (sec)         | 10                           | Wash Cycles              | N/A       |
| Contact 1               | Off                          |                          |           |
| Contact 2               | Off                          |                          |           |
| Contact 3               | Off                          |                          |           |
| Contact 4               | Off                          |                          |           |

## **Column Compartment parameters**

#### Thermostated Column Compartment

| Name            | Column-SL                          | Model            | G1316B                     |
|-----------------|------------------------------------|------------------|----------------------------|
| Ordinal #       | 1                                  | Options #        | 10Port2Pos                 |
| Stop time (min) | No Limit                           | Post Time (min)  | Off                        |
| Left Temp. (°C) | 60                                 | Right Temp. (°C) | 60                         |
| Left Ready (°C) | When Temp Within Set Point +/- 0.8 | Right Ready (°C) | When Temp Within Set Point |
| Valve Position  | 1                                  |                  |                            |
| Contact 1       | Off                                |                  |                            |
| Contact 2       | Off                                |                  |                            |
| Contact 3       | Off                                |                  |                            |
| Contact 4       | Off                                |                  |                            |

# Forensics and Toxicology LC/MS Parameters

## Source parameters

| Source Parameters                                                                  |                                   |                      |   |                           |                                |
|------------------------------------------------------------------------------------|-----------------------------------|----------------------|---|---------------------------|--------------------------------|
| <b>Parameter</b><br>Gas Temp (°C)<br>Gas Flow (I/min)<br>Nebulizer (psi)           | <b>Value</b><br>350<br>12.0<br>30 |                      |   |                           |                                |
| Scan Segments                                                                      |                                   |                      |   |                           |                                |
| Scan Seg #                                                                         | Ion Pola                          | rity                 |   |                           |                                |
| 1                                                                                  | Positive                          |                      |   |                           |                                |
| Scan Segment 1                                                                     |                                   |                      |   |                           |                                |
| Scan Source Parameter                                                              | rs                                |                      |   |                           |                                |
| Parameter                                                                          | Value                             |                      |   |                           |                                |
| VCap                                                                               | 3500                              |                      |   |                           |                                |
| Fragmentor                                                                         | 120                               |                      |   |                           |                                |
| Skimmer1                                                                           | 65.0                              |                      |   |                           |                                |
| OctopoleRFPeak                                                                     | 750                               |                      |   |                           |                                |
| ReferenceMasses                                                                    |                                   |                      |   |                           |                                |
| Ref Mass Enabled<br>Use Bottle A RefNebulizer<br>Ref Nebulizer                     | r                                 | Enabled<br>True<br>7 |   |                           |                                |
| AutoRecalibration                                                                  |                                   |                      |   |                           |                                |
| Average Scans                                                                      |                                   | 1                    |   |                           |                                |
| Detection Window                                                                   |                                   | 100                  |   |                           |                                |
| Min Height                                                                         |                                   | 1000                 |   |                           |                                |
| <b>Reference Masses</b><br><positive><br/>121.05087300<br/>922.00979800</positive> |                                   |                      |   |                           |                                |
| Chromatograms                                                                      |                                   |                      |   |                           |                                |
| <b>Chrom Type</b><br>TIC<br>EIC                                                    |                                   | Label<br>TIC<br>EIC  | C | <b>)ffset</b><br>15<br>15 | Y-Range<br>50000000<br>5000000 |
|                                                                                    |                                   |                      |   |                           |                                |

## LC/MS parameters for MS acquisition

#### **TOF/Q-TOF Mass Spectrometer**

| Component Name                         | MS Q-TOF                        | Component Model             | G6520A       |
|----------------------------------------|---------------------------------|-----------------------------|--------------|
| Ion Source                             | Dual ESI                        | Tune File                   | AutoTune.tun |
| Stop Mode                              | NoLimit                         | Stop Time                   | 30.00        |
| Can wait for temp.                     | Enable                          | Fast Polarity               | N/A          |
| MS1CentroidDataAbsThreshold            | 500                             | MS1CentroidDataRELThreshold | 0.010        |
| MS2CentroidDataAbsThreshold            | 5                               | MS2CentroidDataRELThreshold | 0.010        |
| Time Segments                          |                                 |                             |              |
| Time Segment #                         | Start Time Diverter Valve State | Storage Mode Ion Mode       |              |
| 1                                      | 0.0 MS                          | Both Dual ESI               |              |
| Time Segment 1<br>Acquisition Mode MS1 |                                 |                             |              |

| Min Range | 50   |
|-----------|------|
| Max Range | 1000 |
| Scan Rate | 3.00 |

#### LC/MS parameters for Targeted MS/MS analysis

#### **TOF/Q-TOF Mass Spectrometer**

| Component Name              | MS Q-TO    | F                           | Compo        | onent Model               | G6520A       |
|-----------------------------|------------|-----------------------------|--------------|---------------------------|--------------|
| Ion Source                  | Dual ESI   |                             | Tune F       | ile                       | AutoTune.tun |
| Stop Mode                   | NoLimit    |                             | Stop T       | ime                       | 30.00        |
| Can wait for temp.          | Enable     |                             | Fast Po      | plarity                   | N/A          |
| MS1CentroidDataAbsThreshold | 200        |                             | MS1Ce        | entroid Data RELThreshold | 0.010        |
| MS2CentroidDataAbsThreshold | 5          |                             | MS2Ce        | entroid Data RELThreshold | 0.010        |
| Time Segments               |            |                             |              |                           |              |
| Time Segment #              | Start Time | <b>Diverter Valve State</b> | Storage Mode | Ion Mode                  |              |
| 1                           | 0.0        | MS                          | Centroid     | Dual ESI                  |              |

#### **Reference** Forensics and Toxicology LC/MS Parameters

#### LC/MS parameters for Targeted MS/MS analysis (continued)

#### Time Segment 1

Acquisition Mode TargetedMS2

| MS Min Range                 | 50                |
|------------------------------|-------------------|
| MS Max Range                 | 1000              |
| MS Scan Rate                 | 10.00             |
| MS/MS Min Range              | 40                |
| MS/MS Max Range              | 1000              |
| MS/MS Scan Rate              | 5.00              |
| Max Time Between MS          | 0.0               |
| Use Fixed Collision Energies | 10.00,20.00,40.00 |

#### **Targeted Mass List**

| Mass       | Z | Ret. Time | Delta ret. time | Isolation width      | Collision<br>energy | Acquisition<br>Time |
|------------|---|-----------|-----------------|----------------------|---------------------|---------------------|
| 286.143777 | 1 | 1.78      | 0.50            | Narrow (~1.3<br>amu) |                     |                     |
| 286.143777 | 1 | 2.52      | 0.50            | Narrow (~1.3<br>amu) |                     |                     |
| 300.159377 | 1 | 2.99      | 0.50            | Narrow (~1.3         |                     |                     |
| 300.159377 | 1 | 3.16      | 0.50            | Narrow (~1.3         |                     |                     |
| 150.127677 | 1 | 3.39      | 0.50            | Narrow (~1.3         |                     |                     |
| 194.117577 | 1 | 3.41      | 0.50            | Narrow (~1.3         |                     |                     |
| 150.127677 | 1 | 3.82      | 0.50            | Narrow (~1.3         |                     |                     |
| 290.138677 | 1 | 3.96      | 0.50            | Narrow (~1.3         |                     |                     |
| 244.205977 | 1 | 5.21      | 0.50            | Narrow (~1.3         |                     |                     |
| 372.158577 | 1 | 5.41      | 0.50            | Narrow (~1.3         |                     |                     |
| 261.180877 | 1 | 7.20      | 0.50            | Narrow (~1.3         |                     |                     |
| 309.090177 | 1 | 7.38      | 0.50            | Narrow (~1.3         |                     |                     |
| 285.078877 | 1 | 8.29      | 0.50            | Narrow (~1.3<br>amu) |                     |                     |
### LC/MS parameters for Auto MS/MS analysis

#### TOF/Q-TOF Mass Spectrometer

| Component Name               | MS Q-TO       | F        |             |           | Componer    | nt Model              | G6520A       |
|------------------------------|---------------|----------|-------------|-----------|-------------|-----------------------|--------------|
| lon Source                   | Dual ESI      |          |             |           | Tune File   |                       | AutoTune.tun |
| Stop Mode                    | NoLimit       |          |             |           | Stop Time   |                       | 30.00        |
| Can wait for temp.           | Enable        |          |             |           | Fast Polari | ty                    | N/A          |
| MS1CentroidDataAbsThreshold  | 200           |          |             |           | MS1Centro   | oid Data RELThreshold | 0.010        |
| MS2CentroidDataAbsThreshold  | 5             |          |             |           | MS2Centro   | oid Data RELThreshold | 0.010        |
| Time Segments                |               |          |             |           |             |                       |              |
| Time Segment #               | Start Time    | Diverter | Valve State | Storage N | /lode       | Ion Mode              |              |
| Time Segment 1               | 0.0           | IVIS     |             | Centrold  |             | Dual ESI              |              |
| Acquisition Mode AutoMS2     |               |          |             |           |             |                       |              |
| MS Min Range                 |               |          | 50          |           |             |                       |              |
| MS Max Range                 |               |          | 1000        |           |             |                       |              |
| MS Scan Rate                 |               |          | 10.00       |           |             |                       |              |
| MS/MS Min Range              |               |          | 40          |           |             |                       |              |
| MS/MS Max Range              |               |          | 500         |           |             |                       |              |
| MS/MS Scan Rate              |               |          | 5.00        |           |             |                       |              |
| Isolation Width MS/MS        |               |          | Narrow (~1. | 3 amu)    |             |                       |              |
| Ramped Collision Energy      |               |          |             |           |             |                       |              |
| Slope                        |               |          | 6.000       |           |             |                       |              |
| Offset                       |               |          | 4.00        |           |             |                       |              |
| Ramped Collision Energy      |               |          |             |           |             |                       |              |
| Charge Slo                   | pe<br>c       | Offset   |             |           |             |                       |              |
| Precursor Selection          | 0             | 4        |             |           |             |                       |              |
|                              |               |          | 2           |           |             |                       |              |
| Threshold (Abs)              |               |          | 5<br>1000   |           |             |                       |              |
| Threshold (Pol)              |               |          | 1000        |           |             |                       |              |
| Precursor abundance based    | scan sneed    |          | 0.050<br>No |           |             |                       |              |
| Durity Stringency (%)        | scan spece    |          | 100 000     |           |             |                       |              |
| Purity Stringency (%)        |               |          | 30,000      |           |             |                       |              |
| Isotone Model                |               |          | Common      |           |             |                       |              |
| Active exclusion enabled     |               |          | Yes         |           |             |                       |              |
| Active exclusion excluded a  | fter (spectra | a)       | 2           |           |             |                       |              |
| Active exclusion released at | ter (min)     |          | 0.05        |           |             |                       |              |
| Sort precursors              |               |          | By abundan  | ce only   |             |                       |              |
| Static Exclusion Ranges      |               |          |             |           |             |                       |              |
| StartMZ EndMZ                |               |          |             |           |             |                       |              |
| 50.00 125.00                 |               |          |             |           |             |                       |              |
| 600.00 1000.00               |               |          |             |           |             |                       |              |
| Static Exclusion Ranges      |               |          |             |           |             |                       |              |
| Charge State                 |               |          |             |           |             |                       |              |
| Preference                   |               |          |             |           |             |                       |              |
| 2                            |               |          |             |           |             |                       |              |
| 1                            |               |          |             |           |             |                       |              |

# Forward vs. Reverse Library Search

The forward search compares the Target spectrum to the library. The reverse search compares the library spectra to the Target spectrum. Scores depend on which search is done. High scores are achieved when the bulk of the ion signal is assigned.

In a *forward* search, peaks in Target spectrum are compared to peaks in Library spectrum. Forward search penalizes peaks that are in Target but not in Library AND the peaks that are in Library but not in Target.

A low score for a forward search indicates noise and/or impurities.

In a *reverse* search, peaks in Library spectrum are compared to peaks in Target spectrum. Reverse search only penalizes peaks that are in Library but not in Target.

A reverse search works well for weak or noisy signals if all library ions are included at the approximate correct abundance.

A low reverse search indicates a bad match. Table 2 shows examples of product ion conditions and results.

The Exclude ion from Reverse Score when ratio of precursor intensity to total library MS/MS intensity exceeds (percent) check box prevents a very high intensity precursor ion from distorting the reverse score (Score (Rev)). The default value for this check box has been set to 90%. See Figure 43.

#### Reference Forward vs. Reverse Library Search

| Libraries Search Criteria F                                                                                            | Method Editor: F<br>RT Scoring Peak Filters Tolerances                     |
|----------------------------------------------------------------------------------------------------|----------------------------------------------------------------------------|
| earch criteria (.cdb)                                                                                                  |                                                                            |
| Restrict spectral compariso                                                                                            | on based on                                                                |
| Ionization mode                                                                                                    |                                                                            |
| Instrument type                                                                                                    |                                                                            |
| Collision energy                                                                                                    | +/- 2.00 eV                                                                |
|                                                                                                    |                                                                            |
| Exclude precursor ion fr<br>ratio of precursor inten<br>exceeds                                                        | sity to total library MS/MS intensity                                      |
| Exclude precursor ion fraction of precursor inten<br>exceeds                                                           | rom Reverse Score when<br>sity to total library MS/MS intensity<br>90.00 % |
| <ul> <li>Exclude precursor ion fr<br/>ratio of precursor inten<br/>exceeds</li> <li>erch criteria (.L, xml)</li> </ul> | rom Reverse Score when<br>sity to total library MS/MS intensity<br>90.00 % |

Figure 43 Search Criteria tab with the Exclude precursor... check box marked.

If you mark this check box:

- A high intensity precursor ion will not distort the reverse score (Score (Rev)).
- The reverse score is calculated as usual unless the precursor ion is more than the given percentage of the total MS/MS intensity. If the precursor ion is the only ion in the spectrum, the hit is reported but the reverse score is blank and is not rolled into the Score (Lib). If the score is blank, then the Flags column is set to Precursor ion only match.

| Search  | Condition                                        |                        |                    | Score |
|---------|--------------------------------------------------|------------------------|--------------------|-------|
| Forward | Target Spectrum                                  |                        | Library            | High  |
|         |                                                  |                        |                    |       |
|         |                                                  |                        |                    |       |
|         |                                                  |                        |                    |       |
|         |                                                  |                        |                    |       |
|         |                                                  | <b>—</b>               |                    |       |
|         |                                                  | $\longrightarrow$      |                    |       |
|         |                                                  |                        |                    |       |
|         | All of the product ion<br>library and vice versa | s in the sample spectr | um are found in th | Ie    |
| Forward | Target Spectrum                                  |                        | Library            | Low   |
|         |                                                  |                        |                    |       |
|         |                                                  | >                      |                    |       |
|         |                                                  |                        |                    |       |
|         |                                                  |                        |                    |       |
|         |                                                  |                        |                    |       |
|         |                                                  |                        |                    |       |
|         |                                                  |                        |                    |       |
|         | All of the product ion                           | e                      |                    |       |
|         | library, but only some                           | ınd in                 |                    |       |
|         | the sample spectrum.                             | •                      | ,                  |       |

**Table 2** Example product ion conditions and search results

| Search  | Condition                                                                      |         | Score |  |  |
|---------|--------------------------------------------------------------------------------|---------|-------|--|--|
| Reverse | Target Spectrum                                                                | Library | Low   |  |  |
|         | Only some of the product ions in the library are found in the sample spectrum. |         |       |  |  |
| Reverse | Target Spectrum                                                                | Library | High  |  |  |

 Table 2
 Example product ion conditions and search results (continued)

All of the product ions in the library are found in the sample spectrum.

#### www.agilent.com

## In This Guide

This Quick Start Guide describes how to use the MassHunter Forensics and Toxicology PCD or PCDL.

This guide is valid for the B.07.00 revision or higher of the MassHunter Forensics and Toxicology PCD or PCDL, until superseded.

This information is subject to change without notice. Agilent Technologies shall not be liable for errors contained herein or for incidental or consequential damages with the furnishing, performance or use of this material. Agilent specifically disclaims any warranties for any implied warranties of merchantability or fitness for a particular purpose.

© Agilent Technologies, Inc. 2015

Revision A, January 2015

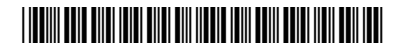

G6855-90010